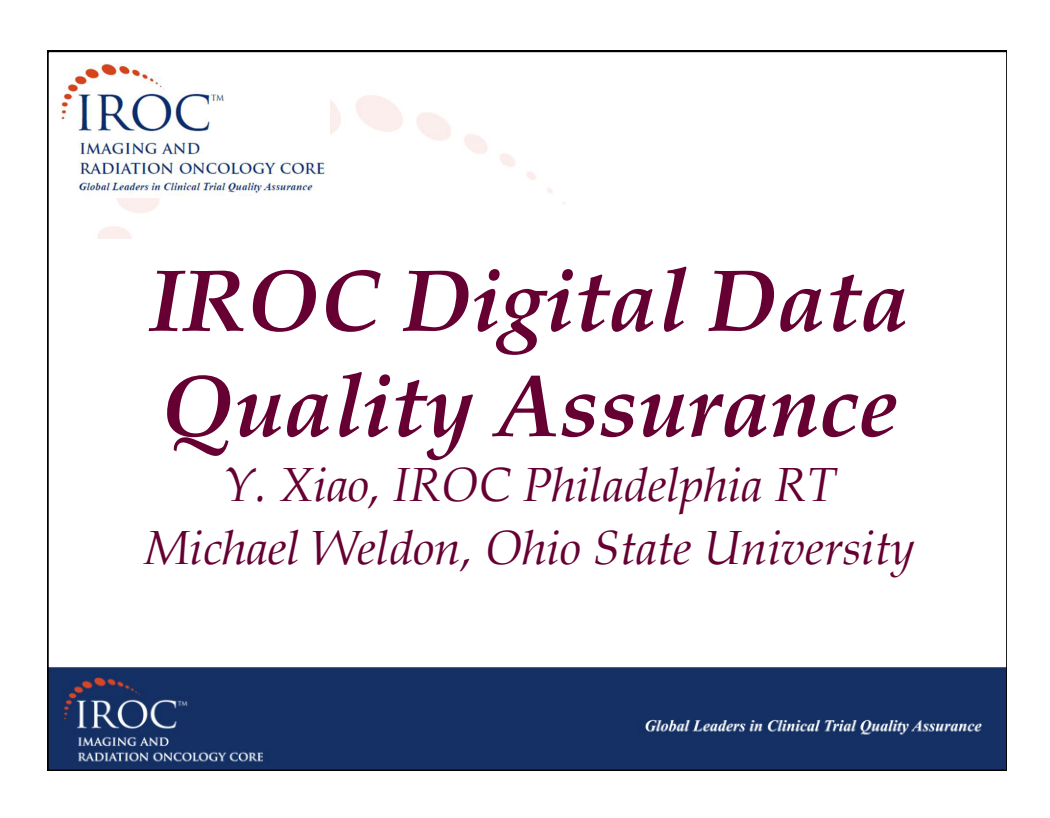

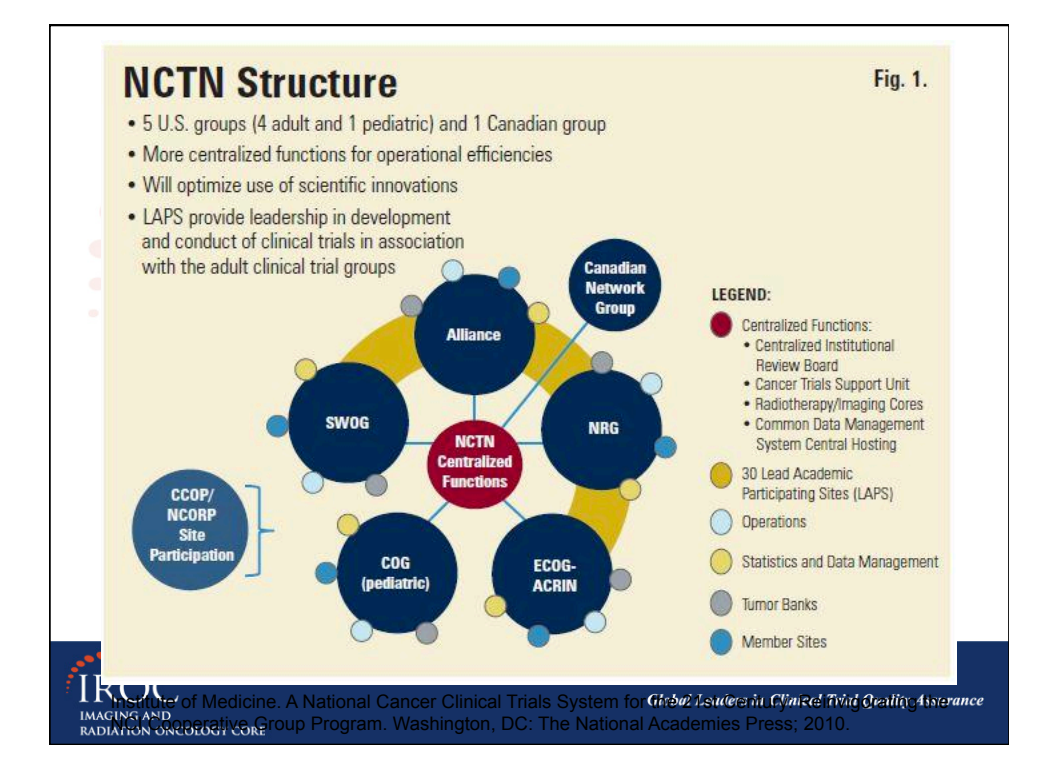

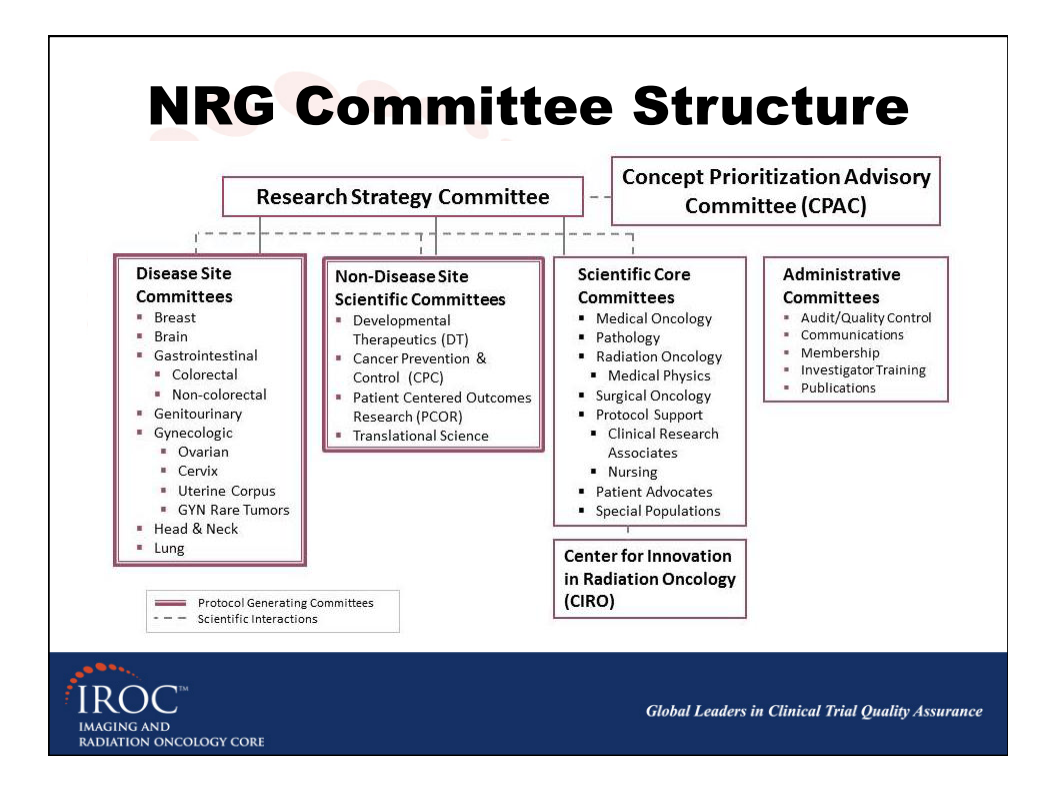

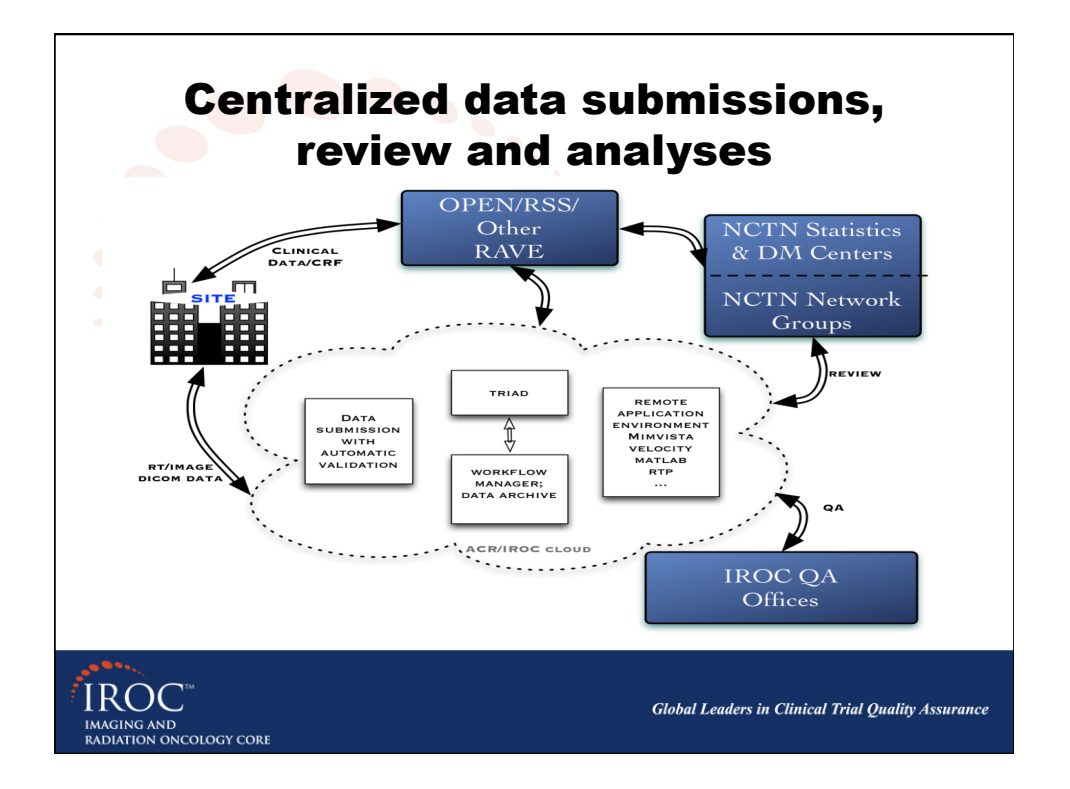

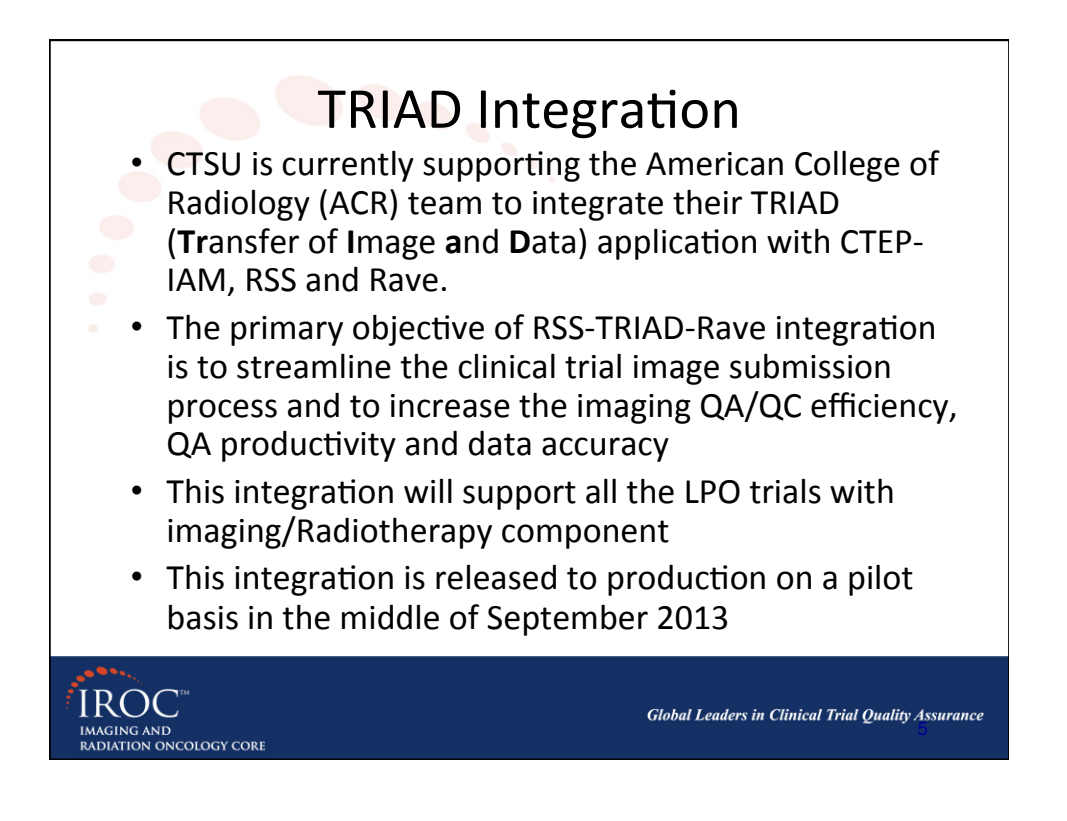

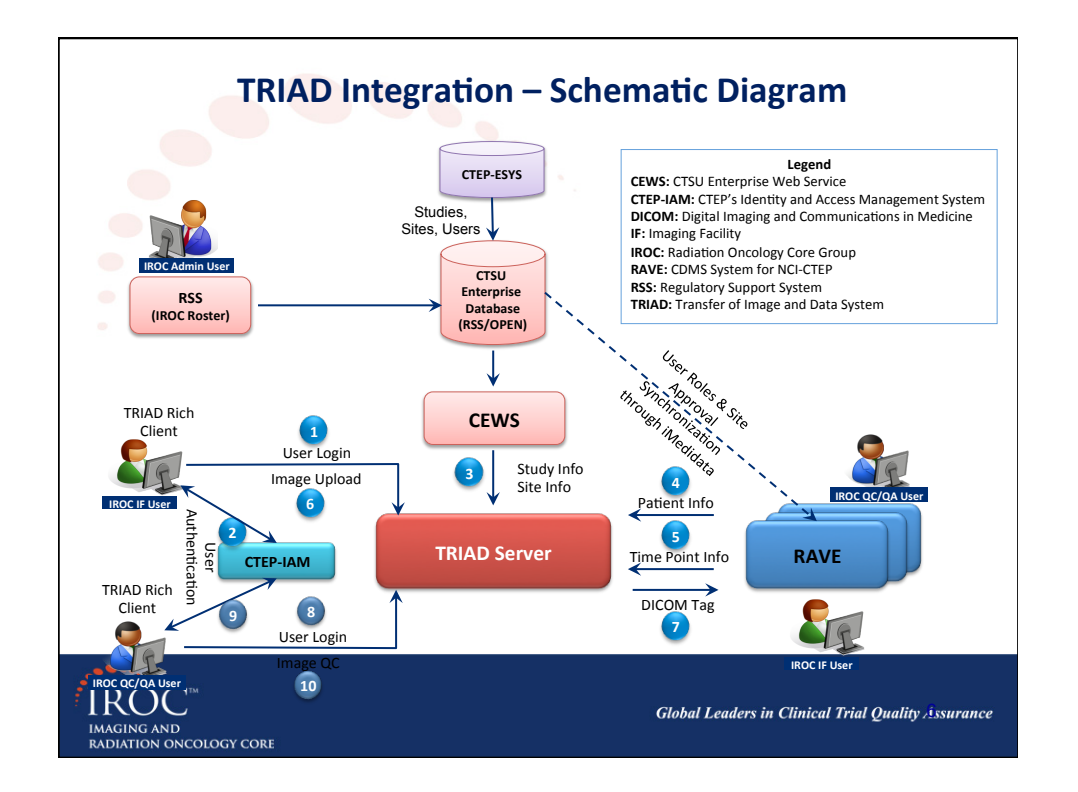

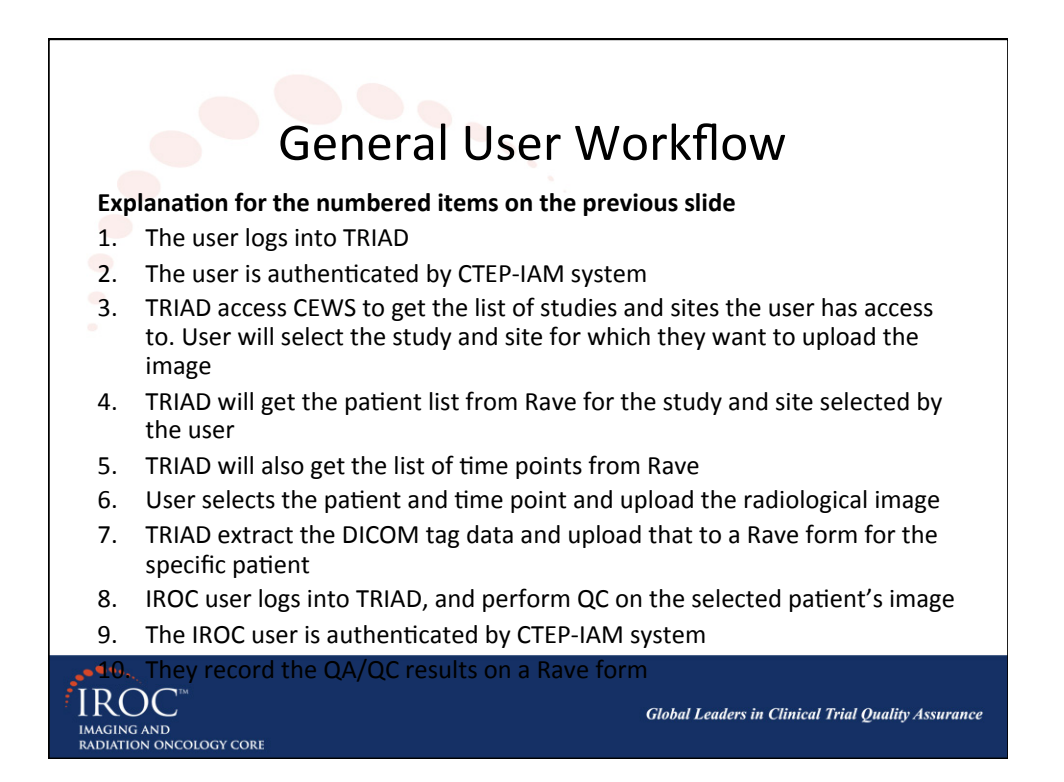

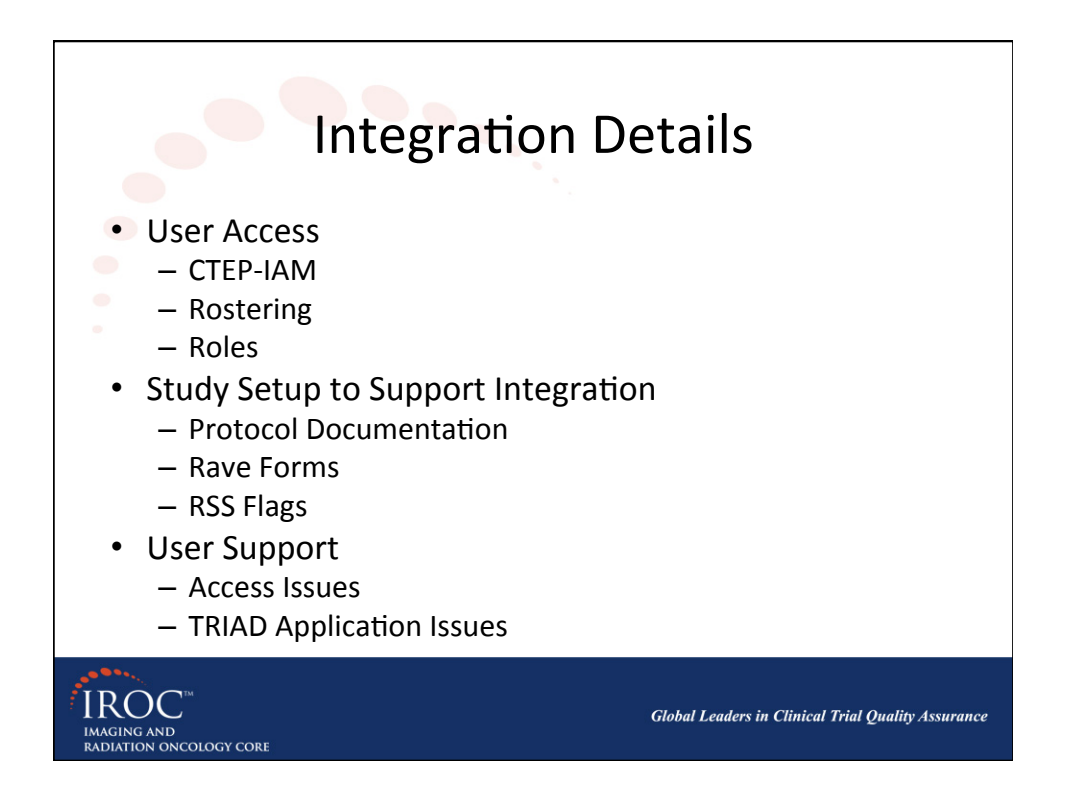

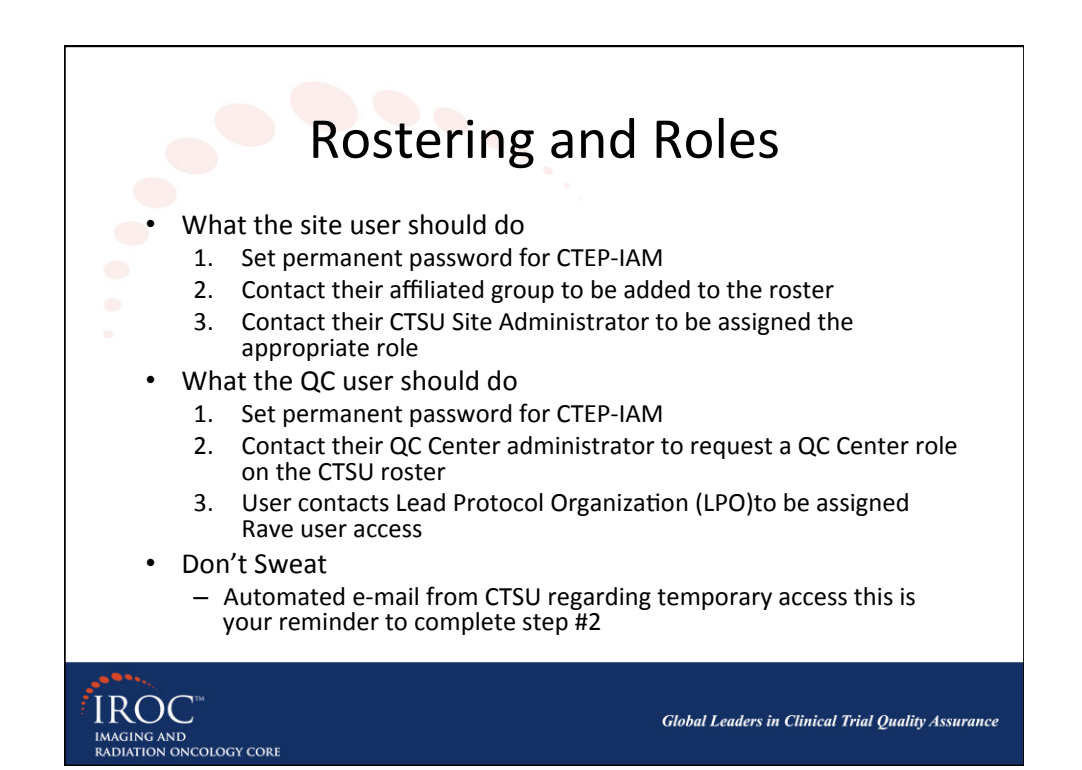

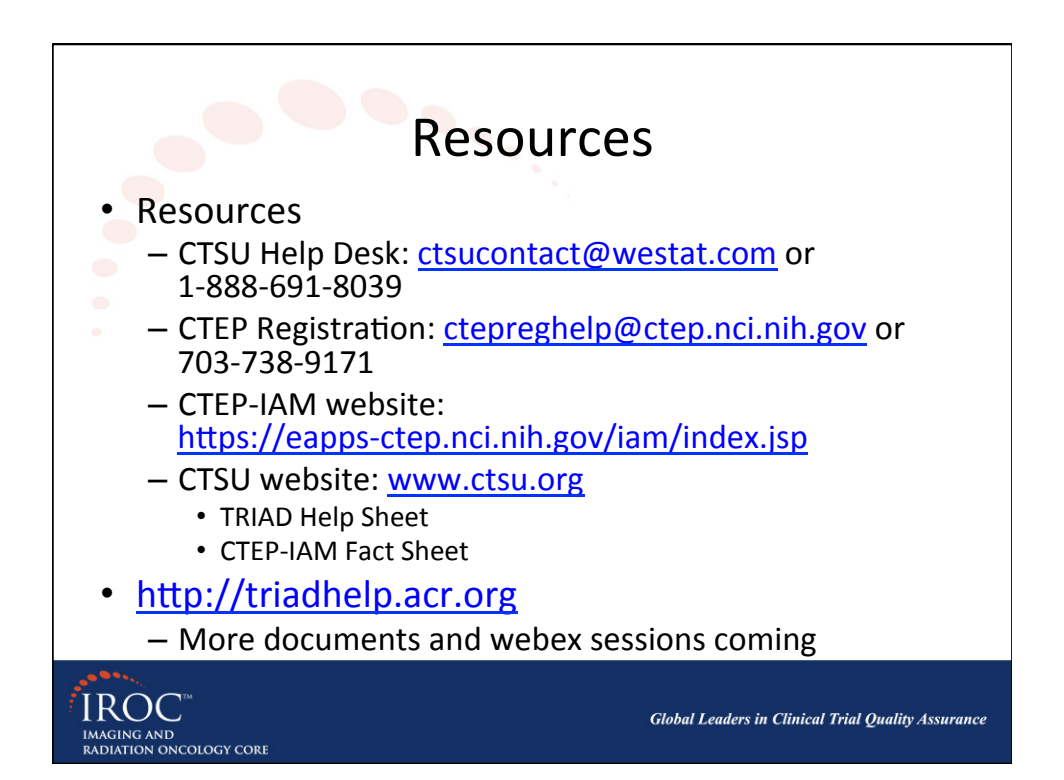

| me                                                                                               | Clinical Trials                               | Accreditation                                                                                                    | Registries                                                                                                    | TRIAD Overview                                                                                                    | Tech Support                                                                                          |
|--------------------------------------------------------------------------------------------------|-----------------------------------------------|----------------------------------------------------------------------------------------------------|----------------------------------------------------------------------------------------------------|----------------------------------------------------------------------------------------------------|----------------------------------------------------------------------------------------------------|
| NCI-Sponsored Tr<br>Other Clinical Tria<br>Programs<br>Contact Us                                | ored Trials<br>cal Trial                      | NCI-Sponsor<br>TRIAD is the onl image mu<br>(NCIS) National Clinical<br>sites to submit data and in<br>Users who will use TRIAD<br>password to login. TRIAD<br>populating the protocol sp<br>for NCTN trials. | ed Trials<br>anagement workflow system<br>tials Network (NCTN) core s<br>bages for the trials that are p<br>for image management for<br>also provides DICOM head<br>ecific forms. Please review t | that tightly integrated with National<br>ystems allowing research personne<br>art of NCTN.<br>NCTN trials will utilize their CTEP-I/<br>r data to NCTN systems (Rave) for<br>he documents in Quick Links to find | Cancer Institute's<br>el at NCTN research<br>M user name and<br>automatically<br>out how to use TRIAD |
| Monday to Friday<br>EST.<br>Contact By Phot<br>703.930.9858<br>Contact By Ema<br>Triad-Support@a | y between 8am - 5pm<br>ne:<br>Nil:<br>acr.org | Quick Links  Instructions on CTEP-IAM Acc TRIAD Installat TRIAD Installat                                                                                                    | Getting Access to TRIAD<br>ount Registration Link<br>ion Link<br>ion and User Guide                                                                                                    |                                                                                                    |                                                                                                    |

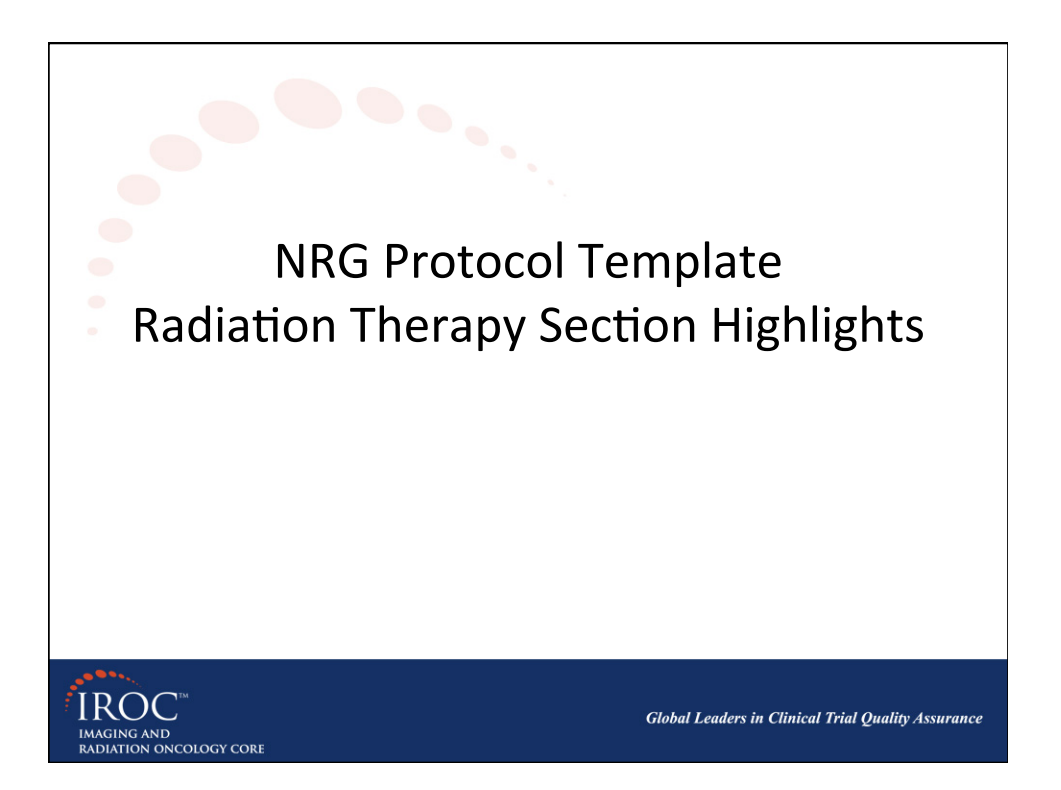

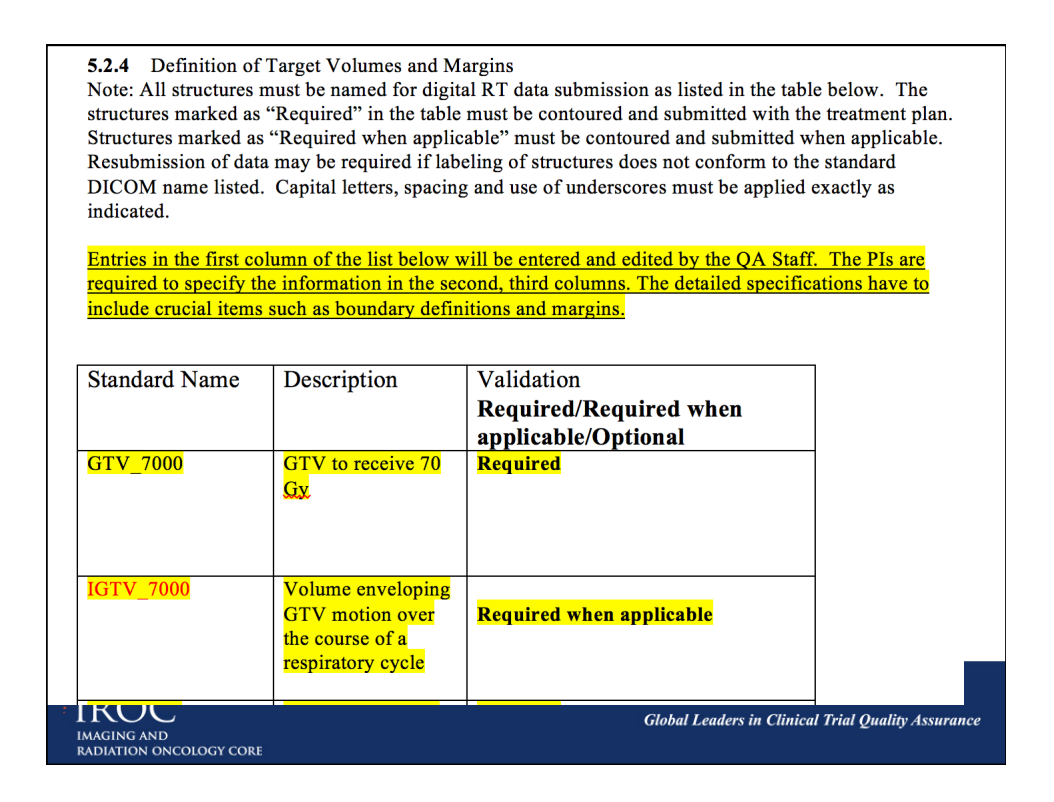

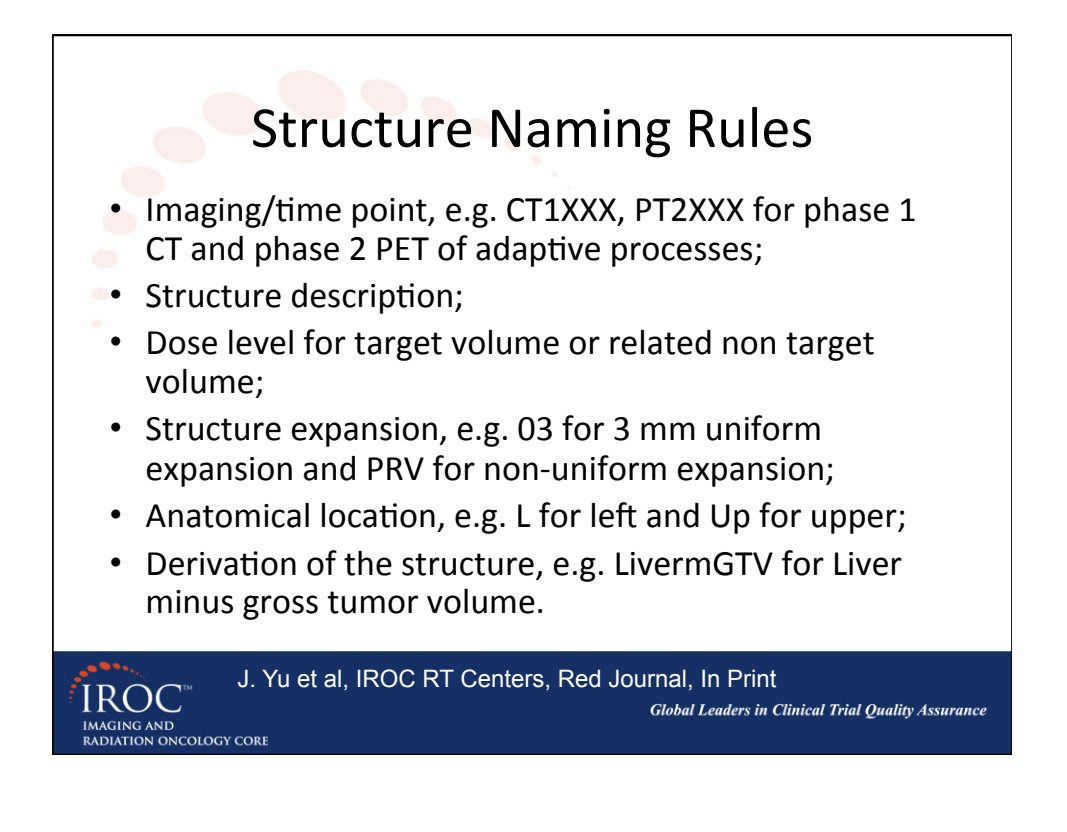

| Prescription Structures | Description                                     |
|-------------------------|-------------------------------------------------|
| A Aorta CTV             | Used to construct CTV for Pancreatic studies.   |
| A Celiac CTV            | Used to construct CTV for Pancreatic studies.   |
| A_SupMes_CTV            | Used to construct CTV for Pancreatic studies.   |
| CT1GTV                  | Adaptive - GTV based on initial CT scan         |
| CT1PT1CTV               | Adaptive - CTV based on initial CT and PET scan |
| CT1PT1GTV               | Adaptive - GTV based on initial CT and PET scan |
| CT1PT1PTV               | Adaptive - PTV based on initial CT and PET scan |
| CT2GTV                  | Adaptive - GTV based on interim CT scan         |
| CT2PTV                  | Adaptive - PTV based on interim CT scan         |
| CTV_xxxx                | CTV taken to a dose of xx.xxGy                  |
| CTV(1,2,3)              | CTV (1,2,3 for multiple targets)                |
| CTV_5000                | CTV taken to a dose of 50 Gy                    |
| CTV_5600                | CTV taken to a dose of 56 Gy                    |
| CTV_7000                | CTV taken to a dose of 70 Gy                    |
| CTV_Breast              | CTV for the whole breast volume                 |
| CTV_SurgBed             | CTV for the Surgical Bed Volume                 |
| CTVn                    | Nodal CTV                                       |
| CTVn_xxxx               | Nodal taken to a dose of xx.xxGy                |

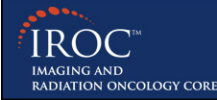

Global Leaders in Clinical Trial Quality Assurance

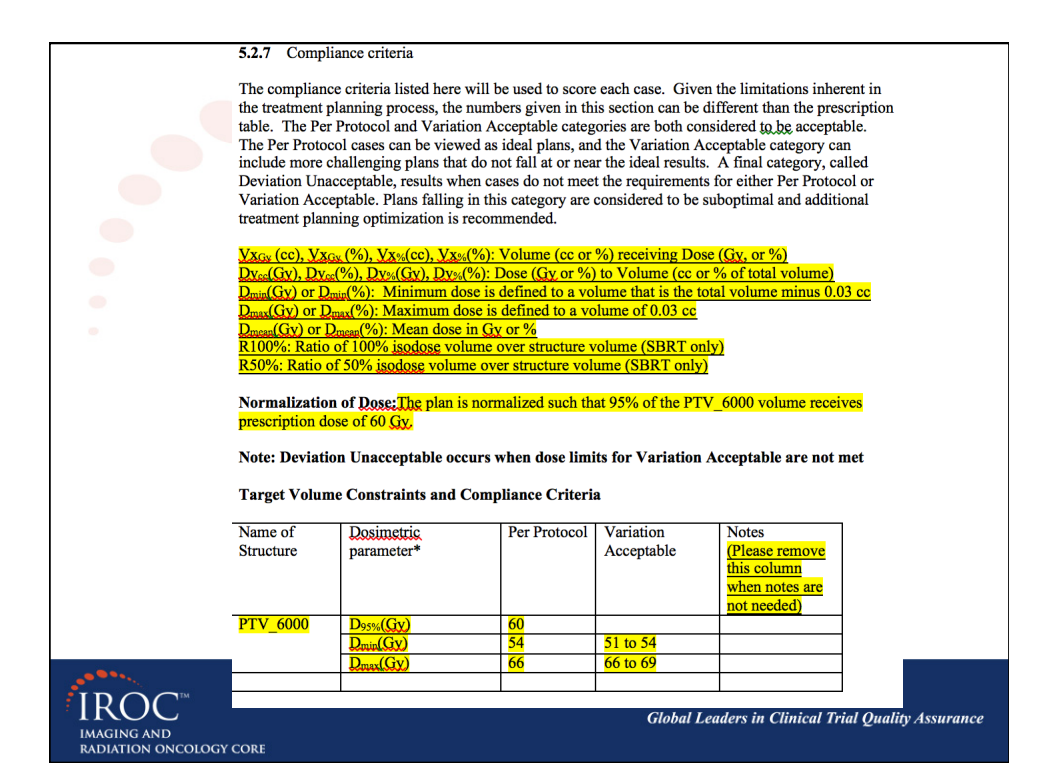

| This section for OA     | staff only                |     |  |
|-------------------------|---------------------------|-----|--|
| Item                    |                           | Due |  |
| Arm 1                   |                           |     |  |
| DICOM Items             | DICOM CT Image            |     |  |
|                         | DICOM CT Image (Contrast) |     |  |
|                         | PET Image                 |     |  |
|                         | DICOM Structure           |     |  |
|                         | DICOM Dose                |     |  |
|                         | DICOM RT Plan             |     |  |
| Screen Capture of Fusio | n                         |     |  |
| DVH Analysis Workshe    | eet                       |     |  |
| Digital Data Submissior | n Information Form        |     |  |
| (Web link)              |                           |     |  |

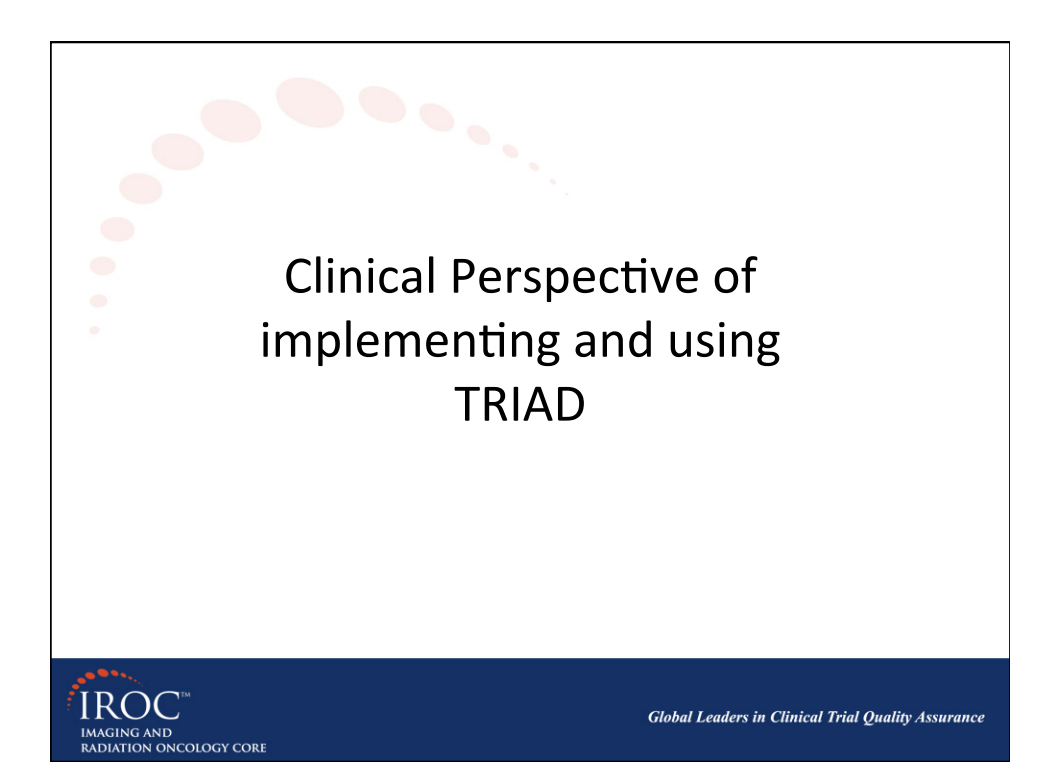

#### What's at The Ohio State University Medical Center

- The Ohio State Medical Center consists the James Cancer
- Hospital and Solove Research Institute, Ross Heart Hospital, and
- several other hospitals and research laboratories
- Became a comprehensive cancer center (CCC) in 1976
- Department of Radiation Oncology:

IROC

NG AND TION ONCOLOGY CORE

- Employs 15 physicians, 10 dosimetrists, 11 physicists, 30+ therapists
- Increasing to 9 linacs in Dec 2014 with expansion of medical center
- Also includes many different treatment modalities, including HDR, LDR, SBRT, SRS, IORT, TBI/TSI

Global Leaders in Clinical Trial Ouality Assurance

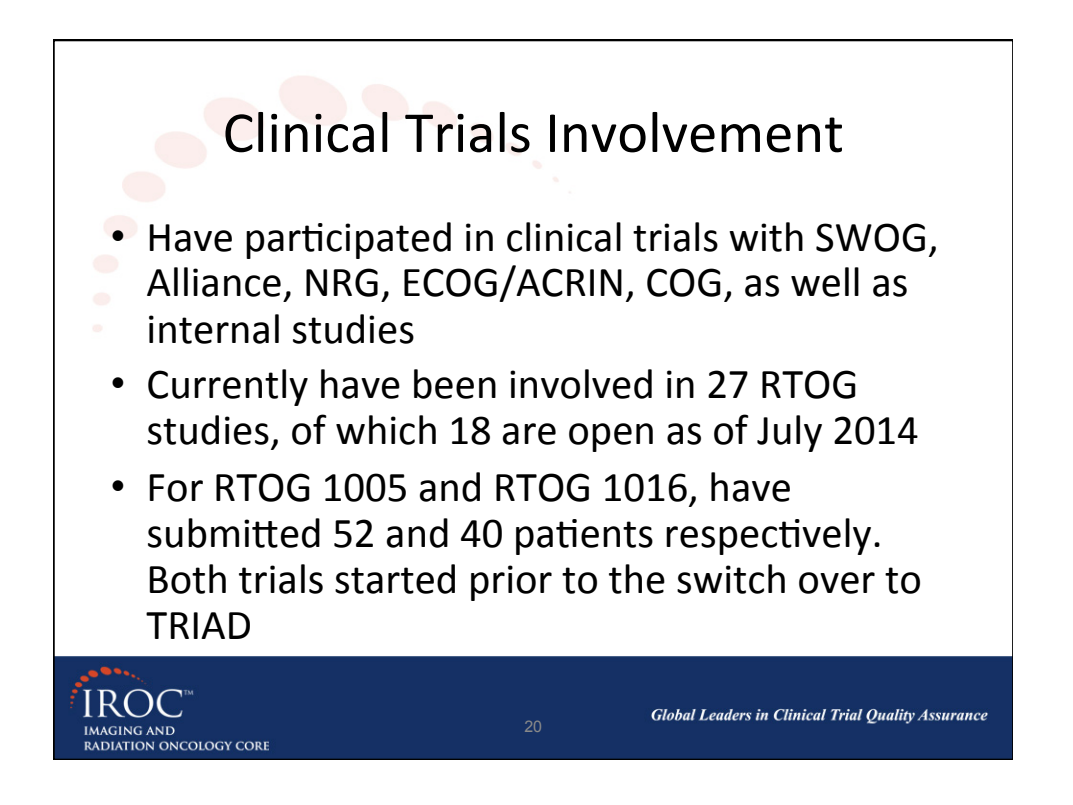

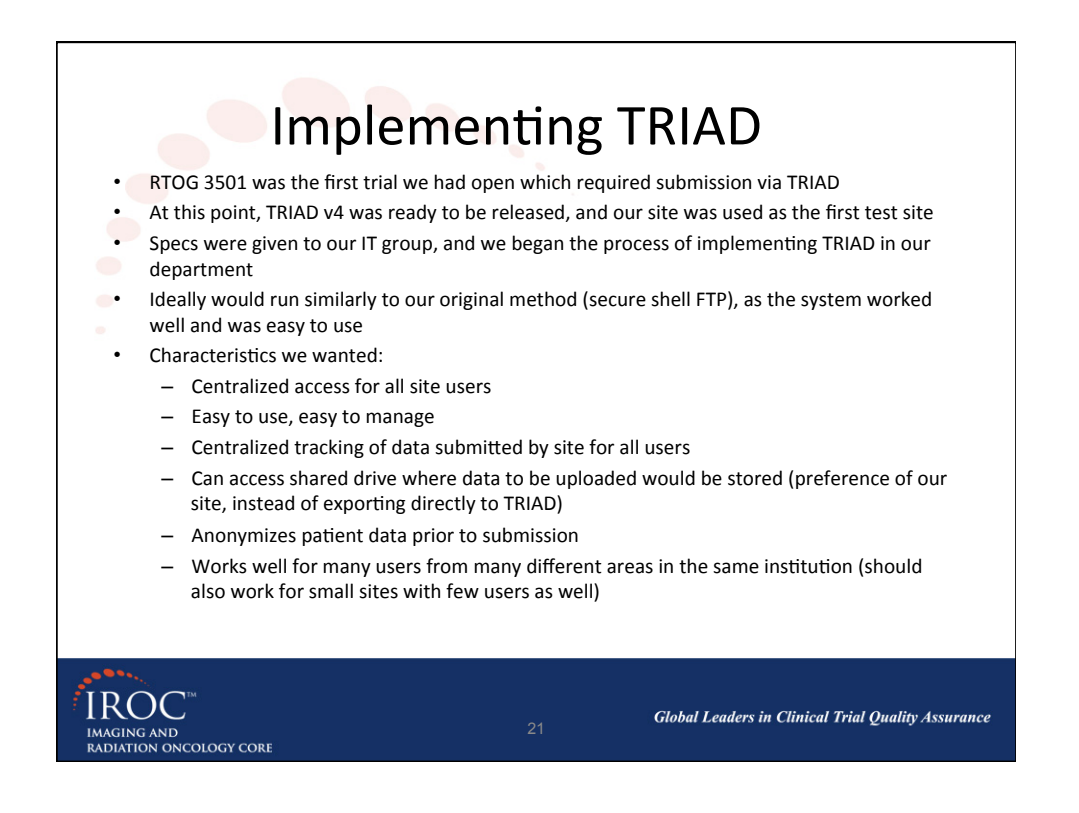

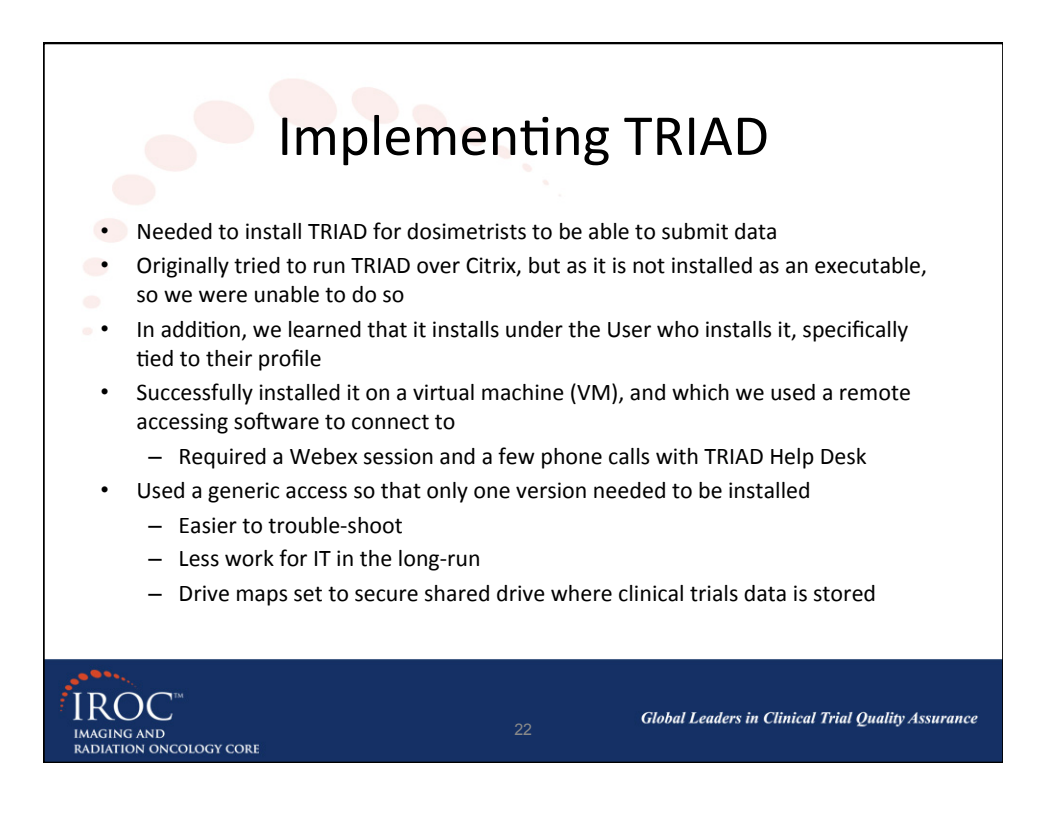

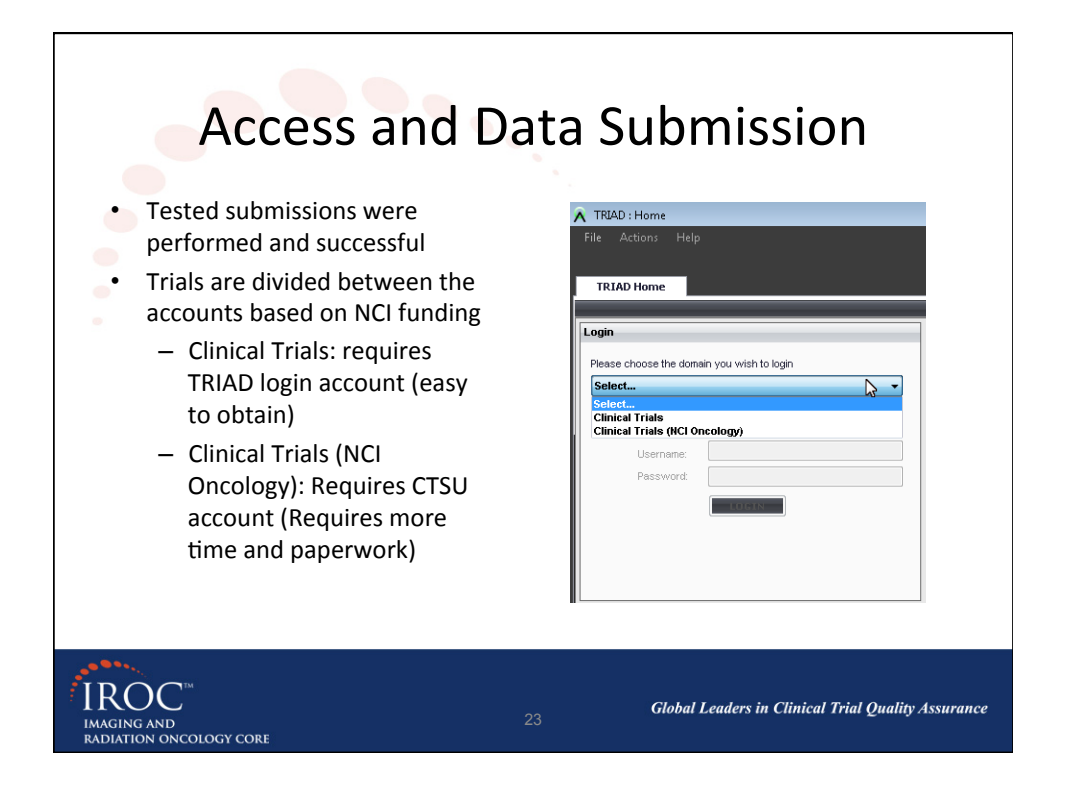

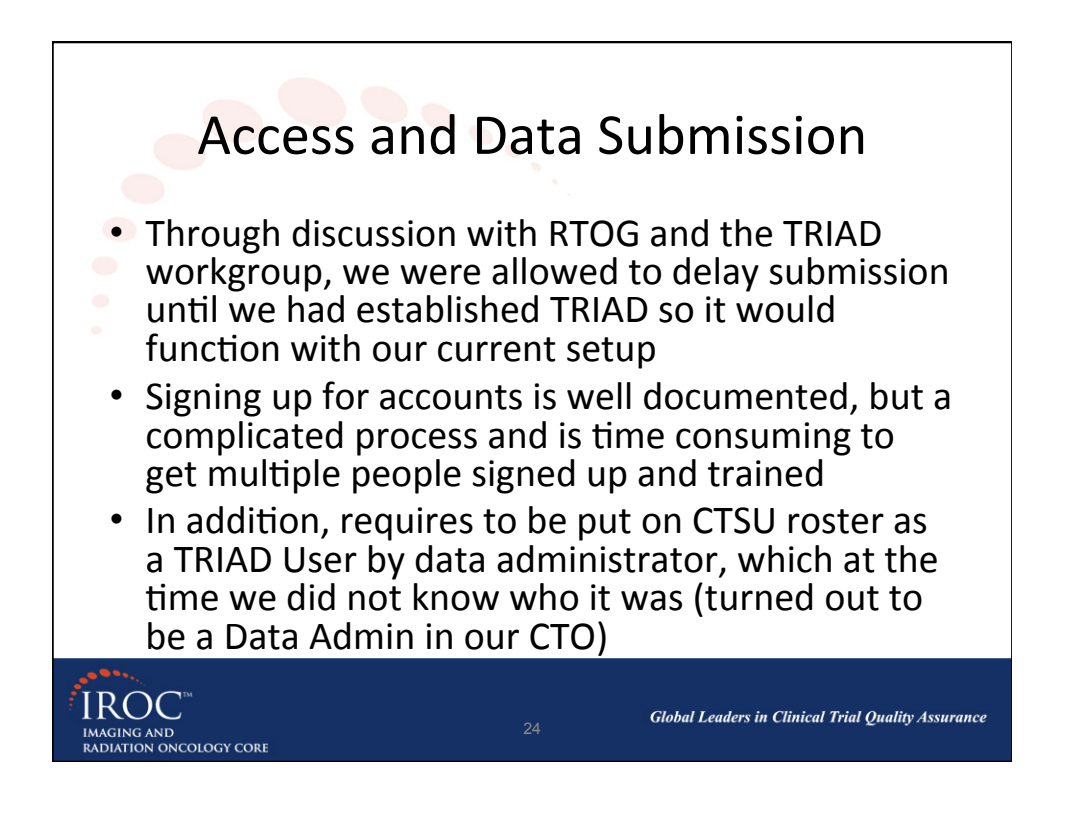

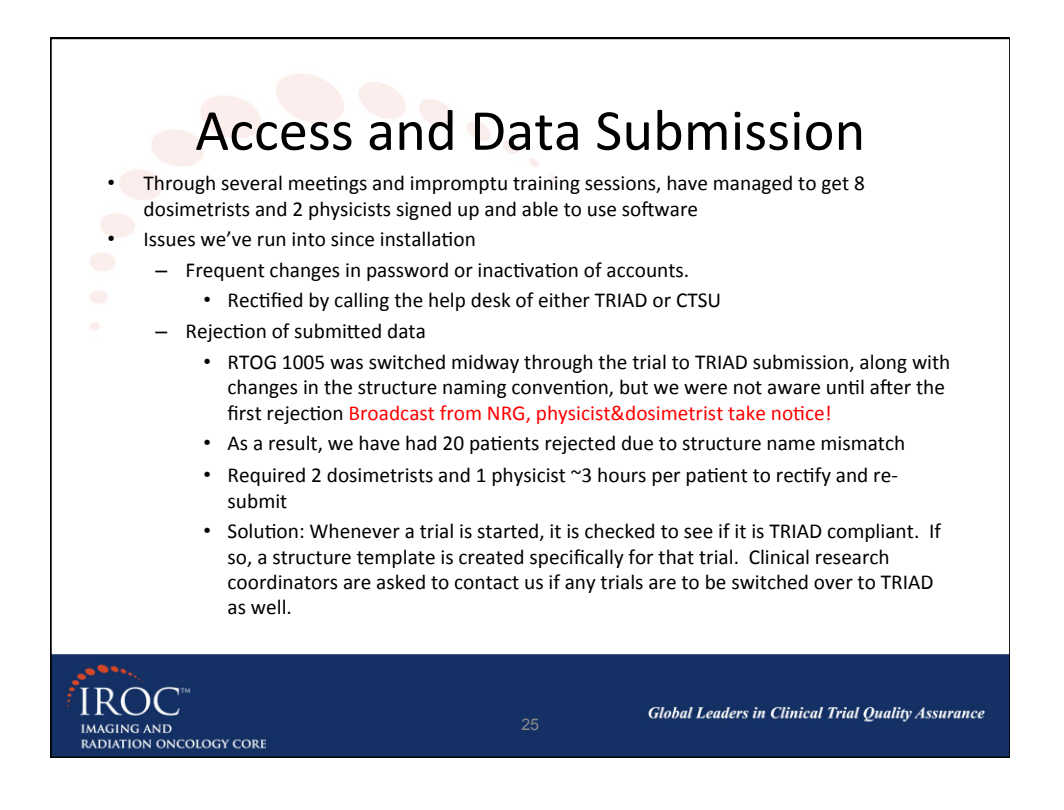

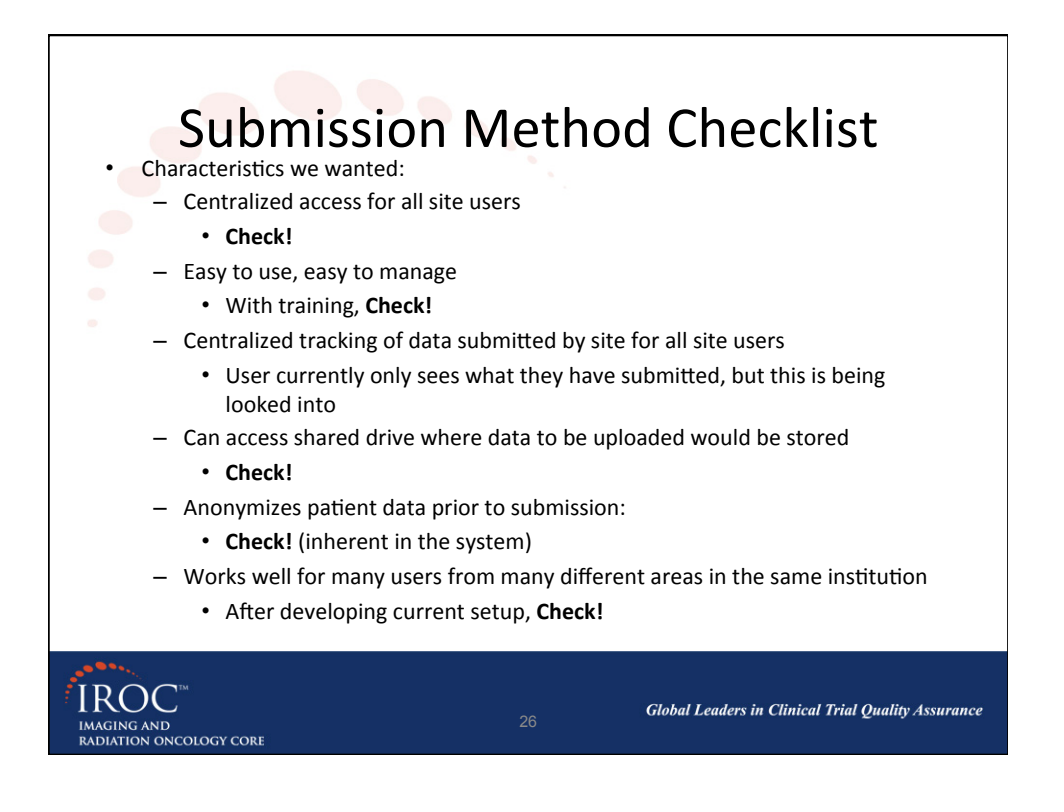

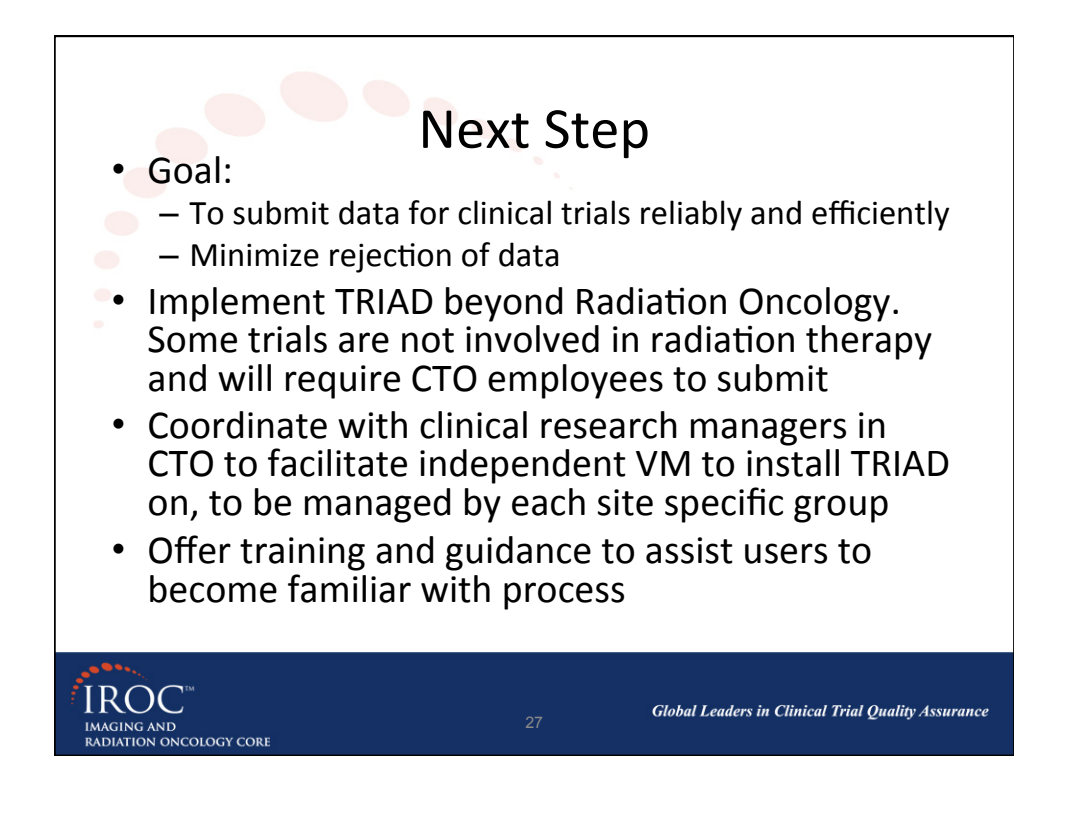

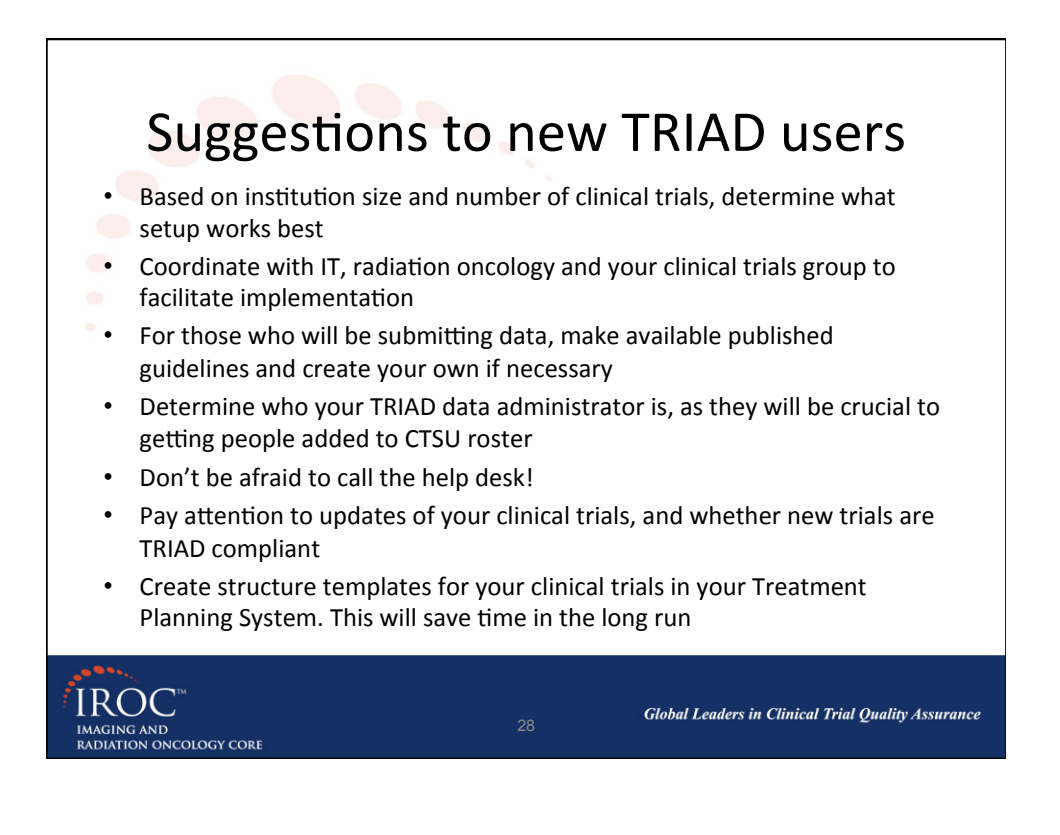

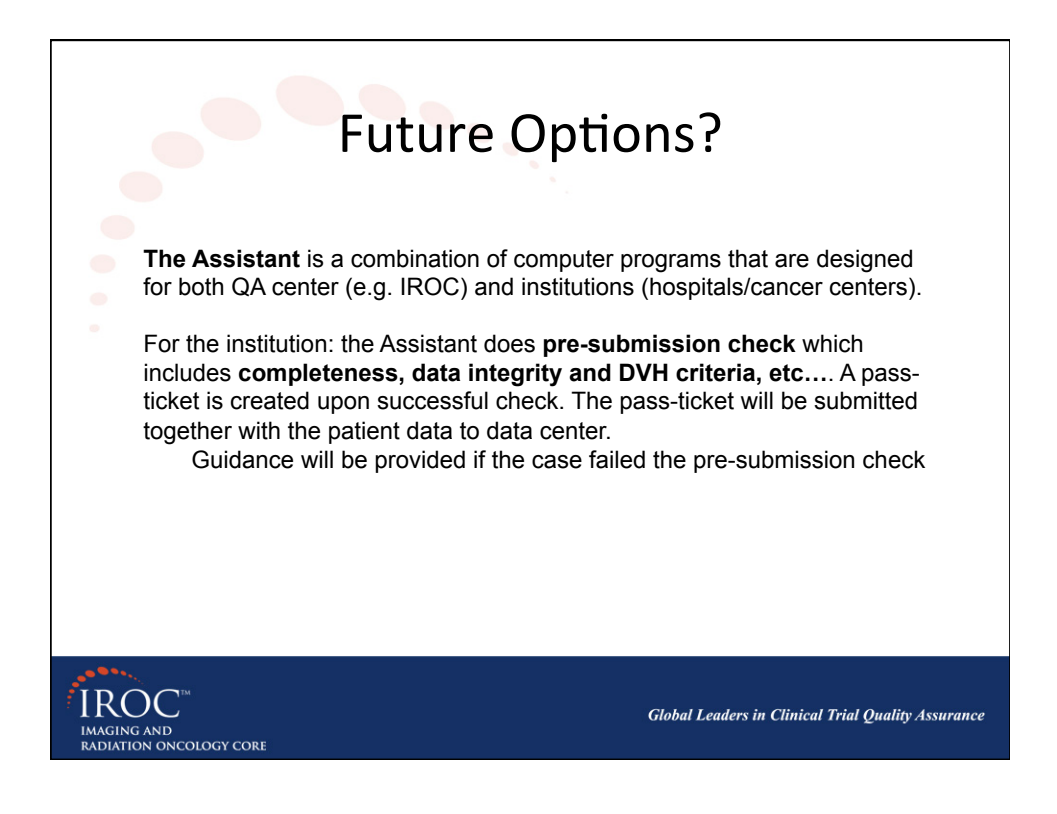

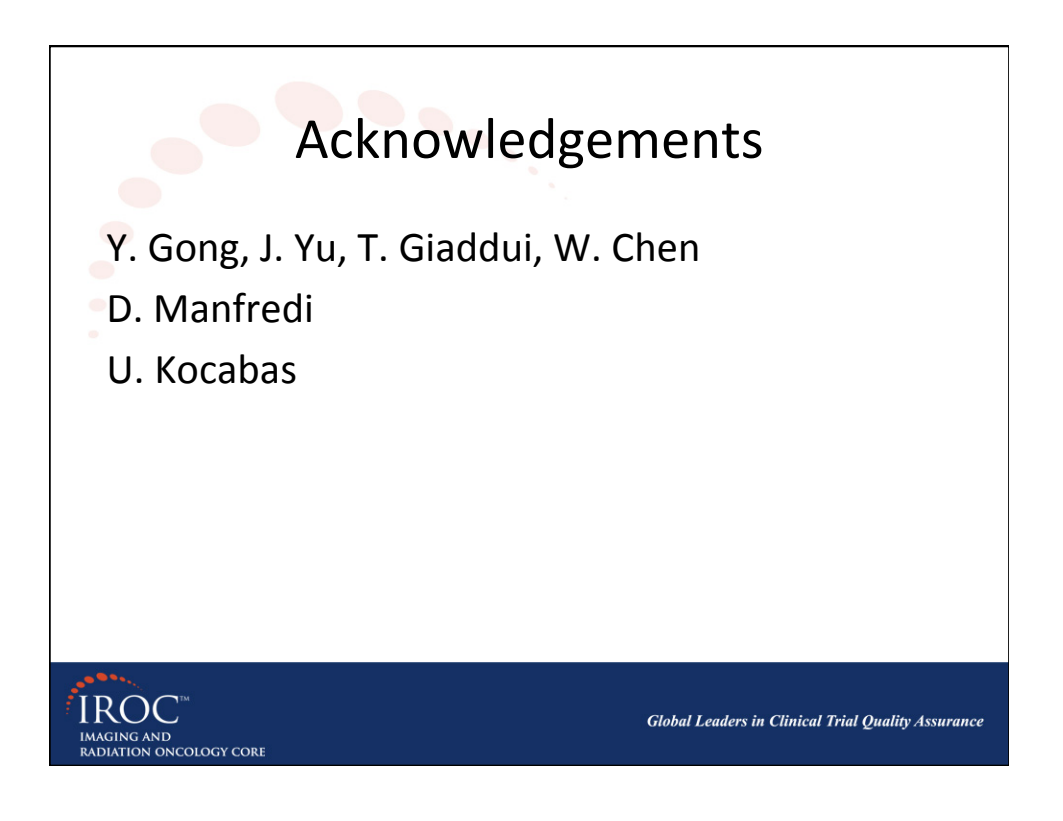

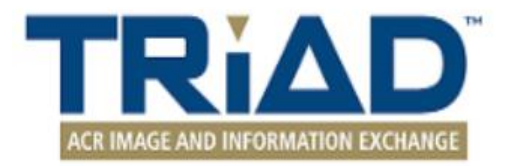

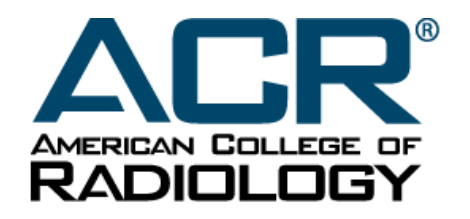

QUALITY IS OUR IMAGE

## Windows Client Installation and User Guide

TRIAD v4 Clinical Trials

#### Hardware & Software Requirements

Hardware requirements (recommended):

- > 2 GB RAM
- 2.4 GHz Processor
- ➢ 60 GB Hard Disk space

#### Software requirements:

Microsoft .NET 4.5 Framework Full Version (requires administrative privileges on the computer to install)
 OS: Windows 7 (32 or 64 bit)

#### Installation

 Please open the following link to install TRIAD 4 Windows Client:

<u> https://triadinstall.acr.org/triadclient/</u>

 TRIAD will launch after the installation is completed successfully.

#### Login to TRIAD

Users will need to have accounts to login to TRIAD

#### There are two different ways to login to TRIAD:

- CTEP-IAM account:
  - Users will need to have CTEP-IAM accounts with proper TRIAD user role to login to TRIAD for Clinical Trials (NCI Oncology). To receive a CTEP-IAM account, please use the following link to get a CTEP-IAM account and contact your site lead RA to get a TRIAD role assigned.
- TRIAD account:
  - Users who will submit images for trials that are not Clinical Trials (NCI Oncology) will need to get a TRIAD account to login. Please go to: https://cr-triad4.acr.org/TRIAD/veb4.0/ to register for an account.

 Same user may potentially have trials that will require them to login to TRIAD using both IDs.

#### Login to Clinical Trials Domain

|                                          | TRIAD Home                                                                                                    |                                                                                                   |
|------------------------------------------|----------------------------------------------------------------------------------------------------|---------------------------------------------------------------------------------------------------|
| Domain<br>(selectable drop-down<br>menu) | Login Please choose the domain you wish to login Clinical Trials                                                                       | Use the Username<br>and Password that<br>you have received<br>when registered on<br>TRIAD website |
| Username><br>Password>                   | Username:<br>Password:<br>LOGIN Forgot Password?                                                                                       |                                                                                                   |
|                                          | Use this domain for submissions pertaining to grant-funded research managed by the ACR Clinical Research Center and/or its affiliates. | Click on Forgot<br>Password to receive a<br>link by email to reset<br>new password.               |

#### Login to TRIAD Clinical Trials (NCI Oncology) Domain

| A Triad Client : Home                                                                                                  | and a manufacture of the second state of the second state of the s | . 0 <mark>- X</mark> |
|----------------------------------------------------------------------------------------------------|----------------------------------------------------------------------------------------------------|----------------------|
| File Actions Help                                                                                                    |                                                                                                    |                      |
|                                                                                                    |                                                                                                    |                      |
| TRIAD Home                                                                                                    |                                                                                                    |                      |
| Login                                                                                                    |                                                                                                    |                      |
| Please choose the domain you wish to boin                                                                              |                                                                                                    |                      |
| Clinical Trials (NCI Oncology)                                                                                         | Domain                                                                                                    |                      |
|                                                                                                    | (selectable drop-down                                                                                                    |                      |
|                                                                                                    | menu)                                                                                                    | *                    |
| Username:                                                                                                    | 2AM                                                                                                    | M-SSO                |
| Password:                                                                                                    | Use your CTEP IAM account                                                                                                    |                      |
| You are accessing a U.S. Government information systemeters                                                            | tem, which includes (1) this computer, (2) this computer to log into TPIAD Clinical Trials                                                                                                    | r on this            |
| network. This information system is provided for U.S. Go<br>Unauthorized or improper use of this system may result i   | in disciplinary action, as well as civil and criminal penalt                                                                                                    |                      |
| By using this information system, you understand and co<br>You have no reasonable expectation of privacy regarding     | onsent to the following.<br>g any communications or data transiting or stored on this (NCI ONCOLOGY) domain.                                                                                                    | eize any             |
| communication or data transiting or stored on this inform<br>Any communication or data transiting or stored on this in | mation system.<br>information system may be disclosed or used for any lawful Government purpose.                                                                                                    |                      |
|                                                                                                    | Léarse and Loope                                                                                                    |                      |
|                                                                                                    | Forgot Password? Reset Password? Annual Registration Request New Account                                                                                                    |                      |
|                                                                                                    |                                                                                                    |                      |
|                                                                                                    |                                                                                                    | Ŧ                    |
|                                                                                                    |                                                                                                    |                      |
|                                                                                                    |                                                                                                    |                      |
|                                                                                                    |                                                                                                    |                      |
|                                                                                                    |                                                                                                    |                      |
|                                                                                                    |                                                                                                    |                      |
|                                                                                                    |                                                                                                    |                      |

#### TRIAD Home

American College of Radiology

TRIAD

#### **Select Site & Trial Information**

• Site/trial are from RSS for CTEP trials

| TRIAD Home                            | e Clinical Trials          | x            |                           |
|---------------------------------------|----------------------------|--------------|---------------------------|
|                                       |                            | ц            |                           |
| Submission                            | Submission History         |              | Select the Site & Trial   |
| Site & Trial Info                     | rmation                    | \$           | from the dropdowns for    |
| Select Your Si                        | te                         |              | which the files are to be |
| University of P                       | ennsylvania Medical Ce     | nter 💌       | uploaded                  |
| Site Number : 420                     | 02                         |              |                           |
| - Select Your Tr                      | ial                        |              |                           |
| ACRIN 6656 - C                        | OLONOGRAPHY                |              |                           |
|                                       |                            |              |                           |
| ⊂ Project and G                       | roup Details               |              |                           |
| Group:<br>American Colleg<br>Project: | e of Radiology Imaging Net | work         |                           |
| AMERICAN COL                          | LEGE OF RADIOLOGY IMA      | GING NETWORK |                           |

#### Submission Sources

- TRIAD provides features for submitting files from multiple sources:
  - Local computer / network drive: Files can be located in local computer folders, local CD/DVD drives or network drives. There are two ways to get upload data:
    - Files: User can select single or multiple files
    - Folders: User can select a folder and by selecting folder, all files in the folder will also be selected automatically
  - PACS: TRIAD has ability to query PACS for the study to submit

# Submit Files from Computer / Network Drive

| TRIAD : Clinical Trials                                 | The still at the balance through the                                                                  | -       |
|---------------------------------------------------------|----------------------------------------------------------------------------------------------------|---------|
| File Actions Help                                       |                                                                                                    |         |
|                                                         |                                                                                                    |         |
| TRIAD Home Clinical Trials X                            |                                                                                                    |         |
| <u>цано поле</u> сплата тако с                          |                                                                                                    |         |
| Submission Submission History                           | CT Submission for Site: University of Pennsylvania Medical Center(4202) and Trial: COLONOGRAPHY(6656) |         |
| Site & Trial Information                                |                                                                                                    |         |
| Select Your Site                                        | Choose Files From Computer Choose Files From PACS                                                     |         |
| University of Pennsylvania Medical Center               | Choose Files Choose Folder                                                                            |         |
| Site Number : 4202                                      | DICOM Study ID                                                                                        | itudy 1 |
| Select Your Trial                                       |                                                                                                    |         |
| ACRIN 6656 - COLONOGRAPHY                               |                                                                                                    |         |
|                                                         | Sektop                                                                                                |         |
|                                                         | Libraries                                                                                             |         |
| Project and Group Details                               | ▲ I I Computer                                                                                        |         |
| Group:<br>American College of Radiology Imaging Network | ⊳ 🚣 OSDisk (C:)                                                                                       |         |
| Project:                                                | DVD RW Drive (D:) DATCARD                                                                             |         |
| AMERICAN COLLEGE OF RADIOLOG FIMAGING NETWORK           | ▶ <b>6231</b>                                                                                         |         |
|                                                         | Non-DICOM                                                                                             | File Na |
|                                                         |                                                                                                    |         |
|                                                         | Profiles                                                                                              |         |
|                                                         |                                                                                                    |         |
|                                                         | Make New Folder OK Cancel                                                                             |         |
|                                                         |                                                                                                    |         |
|                                                         |                                                                                                    |         |

### Submit Files from PACS (1/8)

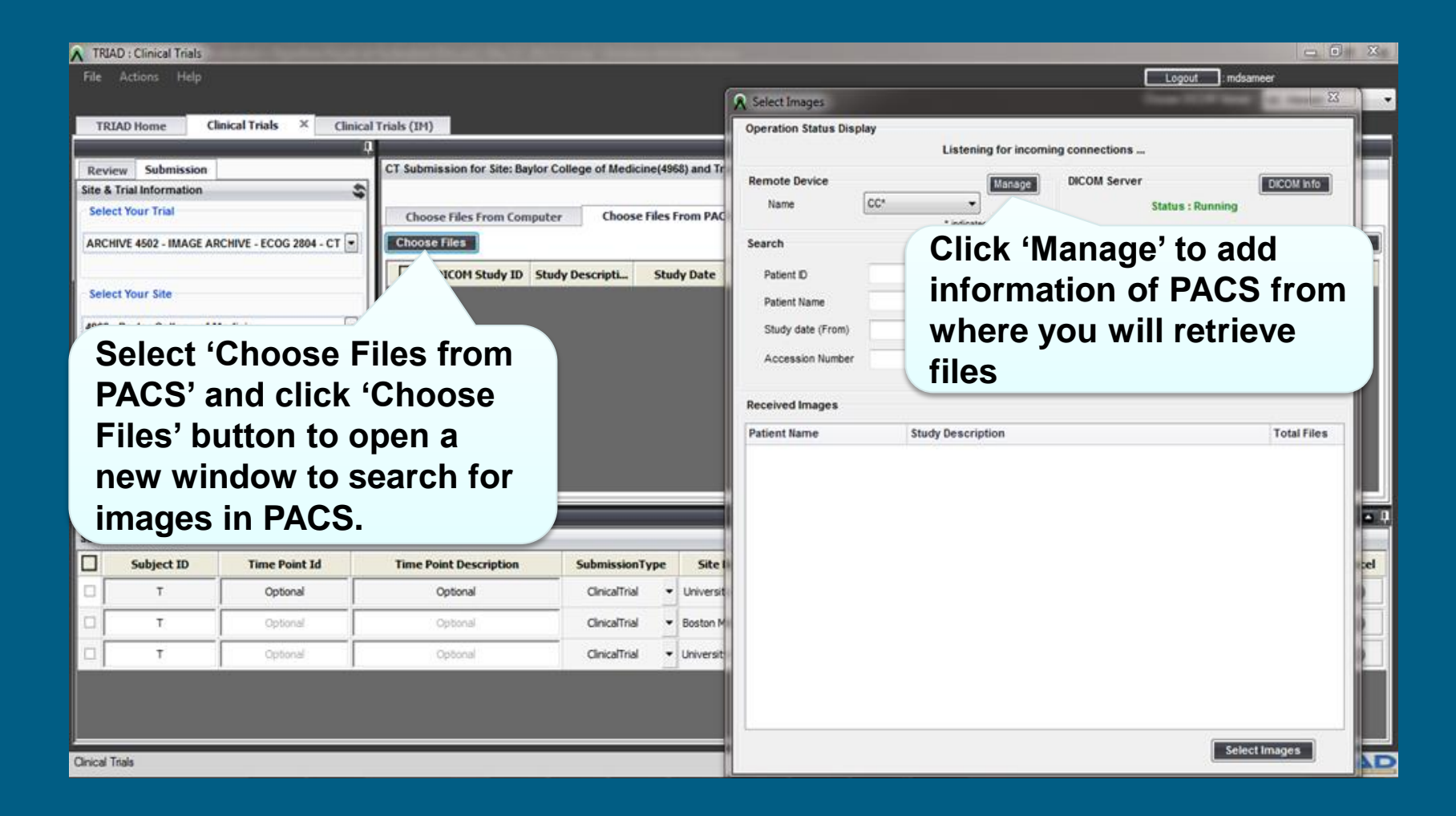

#### Submit Files from PACS (2/8)

#### Click on "Actions" from the top menu and select "Settings"

| File           | Actions Help<br>Settings                     |
|----------------|----------------------------------------------|
| TR             | IAD Home                                     |
|                |                                              |
| Login          | Ľ.                                           |
| Login          | se choose the domain you wish to logi        |
| Please<br>Selv | se choose the domain you wish to logi<br>ect |

In the Settings window, click on DICOM Server

#### Submit Files from PACS (3/8)

 Parameters on this window should be provided to external DICOM device / PACS for connectivity. You can also update them as needed.

| ▲ Settings               | X                                                  |  |  |  |  |
|--------------------------|----------------------------------------------------|--|--|--|--|
| Domain                   |                                                    |  |  |  |  |
| General                  |                                                    |  |  |  |  |
| Remote Device            | DICOM Server                                       |  |  |  |  |
| DicomServer              |                                                    |  |  |  |  |
| ···· Submission          | AE Title TRIAD-DCM                                 |  |  |  |  |
| ···· Proxy Server Config |                                                    |  |  |  |  |
| ····· Resources          | Port 50001                                         |  |  |  |  |
|                          | IP Address 10.10.33.100                            |  |  |  |  |
|                          | Image Store Path                                   |  |  |  |  |
|                          | C:\TEMP\cc Browse                                  |  |  |  |  |
|                          | * Please restart TRIAD to make the changes effect. |  |  |  |  |

### Submit Files from PACS (4/8)

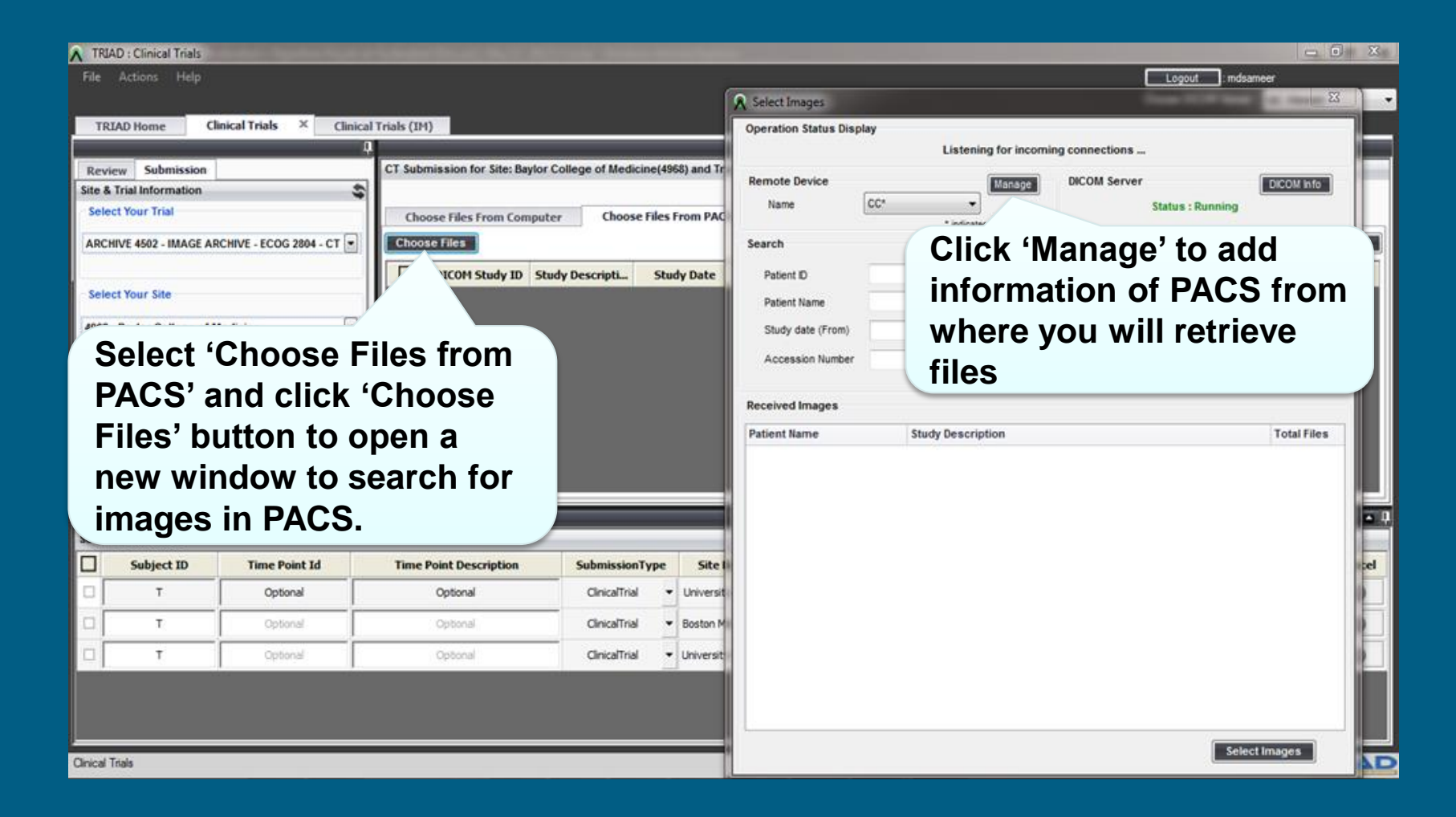

#### Submit Files from PACS (5/8)

- Click "Add" in the pop-up window and provide details for your PACS
- Click "Test Connection" to verify the connectivity
- Click "Save" to save device details and close the window

| Manage\Test Device          |                | ×              |
|-----------------------------|----------------|----------------|
| Device is up                | and running.   |                |
| Select Device               | Device Details |                |
| will be displayed here.     | Description    | MY PACS        |
| Dest 1*                     | IP Address     | 10.200.2.109   |
| WY PACS                     | AE Title       | CCW109         |
|                             | Port Number    | 150            |
| * indicates default device. | Select as      | default device |
| Remove Test Connection      | Add            | Save           |
|                             |                |                |

## Submit Files from PACS (6/8) – Query / Retrieve

| Salast DACS   | A Select Images                                                                                                    | X                                                              |                                                                                              |
|---------------|----------------------------------------------------------------------------------------------------|----------------------------------------------------------------|----------------------------------------------------------------------------------------------|
| Select FACS   | Operation Status Display                                                                                                    |                                                                |                                                                                              |
| from dropdown | Listening for incoming connections                                                                                                    |                                                                |                                                                                              |
|               | Remove     Manage     DICOM Serve       Name     my pacs        • indicates default device.        Search        • indicates default device.         Study ID        Patient ID     Modality        Modality        Study date (From)        • Study date (T       Accession Number | er DICOM Info<br>Status : Running<br>o)<br>Clear Search Images | Provide the 'Search'<br>details (Patient ID is<br>mandatory) and click<br>on 'Search Images' |
|               | Received Images       Patient Name       Study Description                                                                                                    | Total Files                                                    | Select the images from<br>search results by<br>clicking the<br>checkboxes                    |
|               |                                                                                                    | Select Images                                                  | Click on 'Select<br>Images' to load the<br>selected files into<br>TRIAD preview panel.       |

### Submit Files from PACS (7/8) -- Listen

- You can send files directly from your DICOM device
- Make sure that "Select Images" window opened before sending the images from the DICOM device

#### Select Files from PACS (8/8)

|                             |                                                                                                    | ×                                                                                                    |                                                                                                    |
|-----------------------------|----------------------------------------------------------------------------------------------------|----------------------------------------------------------------------------------------------------|----------------------------------------------------------------------------------------------------|
| olay                        |                                                                                                    |                                                                                                    |                                                                                                    |
| Listening for incoming      | connections                                                                                                    |                                                                                                    |                                                                                                    |
| Dest 1*                     | DICOM Server<br>Status : Running                                                                               | DICOM Info                                                                                                    |                                                                                                    |
|                             |                                                                                                    |                                                                                                    |                                                                                                    |
|                             | Study ID                                                                                                    |                                                                                                    |                                                                                                    |
|                             | Modality                                                                                                    |                                                                                                    |                                                                                                    |
| •                           | Study date (To)                                                                                                | •                                                                                                    | O al a statile a                                                                                                    |
|                             | Clear                                                                                                    | rch Images                                                                                                    | Select the images from                                                                                                    |
|                             |                                                                                                    |                                                                                                    | search results                                                                                                    |
| Study Description           |                                                                                                    | Total Files 🗹                                                                                                    | by aliaking the                                                                                                    |
| MRI KNEE W/O CONTRAST RIGHT |                                                                                                    | 157                                                                                                    | checkboxes                                                                                                    |
|                             |                                                                                                    |                                                                                                    |                                                                                                    |
|                             |                                                                                                    | CI<br>Im<br>se<br>TR<br>pa                                                                                                    | ick on 'Select<br>ages' to load the<br>lected files into<br>RIAD preview<br>anel.                                                                                                    |
|                             | lay Listening for incoming Dest 1*  * indicates default device.  Study Description MRI KNEE W/O CONTRAST RIGHT | lay Listening for incoming connections  DICOM Server Status : Running  indicates default device.  Study ID  Clear Sea  Study Description MRI KNEE W/O CONTRAST RIGHT | Is   Image   Image |

#### **Preview Panel**

CT Submission for Site: University of Pennsylvania Medical Center(4202) and Trial: CARDIAC MRI AFTER AORTIC VALVE REPLACEMENT(4008)

|   | Choo     | se Files From Comp  | uter Choose File   | es From PACS    |               |             |            |                  |            |                  |                     |          |
|---|----------|---------------------|--------------------|-----------------|---------------|-------------|------------|------------------|------------|------------------|---------------------|----------|
| C | hoos     | e Files Choose      | Folder             |                 |               |             |            |                  | Delete     | Move to Submissi | on Queue Send To De | evice    |
|   | <u>/</u> | DICOM Study ID      | Study Description  | Study Date      | Image         | Study Time  | Modality   | Accession Number | Attachment | Comments         | Validation Result   | <b>•</b> |
| - | •        | 3664                | CT CHEST WITH C    | 06-10-09        | 4             | 9:56:49 AM  | СТ         | ACC28167         | Select     | Comments         | Pending Validation  |          |
|   | ✓        | Series Instance U   | Series Description | Number Of Files | Series Number | Modality    | Attachment | Open             | Meta Data  | Clean Pixel Dat  | a Comments          |          |
|   |          | 1.2.840.113619.2.5. | CHEST/ABD WITH T   | 28              | 3             | СТ          | Select     | 4                | View       | Clean            | Comments            |          |
| - |          | 38317               | CT Chest w/o Contr | 19-05-08        | 4             | 11:04:09 AM | ст         | ACC167624        | Select     | Comments         | Pending Validation  |          |
|   |          | Series Instance     | Series Description | Number Of Files | Series Number | Modality    | Attachment | Open             | Meta Data  | Clean Pixel Data | Comments            |          |
|   |          | ••3619.2            | . Reformatted      | 31              | 103           | СТ          | Select     | 4                | View       | Clean            | Comments            |          |
|   |          | 1.7.                | Axials             | 1               | 2             | ст          | Select     | 20               | View       | Clean            | Comments            | • •      |
|   | ]        |                     | M File Type        |                 |               | File Na     | ame        |                  | File Size  |                  | Open                |          |

Files selected from Computer/PACS are loaded into TRIAD preview panel

Click on '+' icon to expand the DICOM study and view all the series in that study

#### **View Images**

You can view the images loaded in the preview panel before moving them to "Submission Queue"

 Double click on the thumbnail to view images in series by using default "QC Viewer".

| CT S  | ubm  | ission for Site: U | Iniversity of Penns | ylvania Medical Ce     | enter(4202) and Tr   | ial: CARDIAC MRI    | AFTER AORTIC      | VALVE REPLACEM | ENT(4008)     |                |                   |            |
|-------|------|--------------------|---------------------|------------------------|----------------------|---------------------|-------------------|----------------|---------------|----------------|-------------------|------------|
| _     |      |                    |                     | -                      |                      |                     |                   |                |               |                |                   |            |
|       | 1    | - Classic C        |                     |                        |                      |                     |                   |                |               |                |                   |            |
| · · · | .noo | se files from Co   | mputer Ch           | oose Files From P/     | ACS                  |                     |                   |                |               |                |                   |            |
| Ch    | 00S  | e Files Choo       | elete Move          | to Submission Qu       | ieue Send To Dev     | vice                |                   |                |               |                |                   |            |
|       | ]    | DICOM Study        | Study Descrip       | Study Date             | Image                | Study Time          | Modality          | Accession Nu   | Attachment    | Comments       | Validation Result | t 🔺        |
|       |      | 38317              | CT Chest w/o        | 19-05-08               | <b>4</b>             | 🚔 11:04:09 AM       |                   | ACC167624      | <u>Select</u> | Comments       | Pending Validatio | n          |
| [     | ∢    | Series Instan.     | Series Descri       | Number Of Files        | Series Number        | Modality            | Attach            | Open           | Meta Data     | Clean Pixel Da | Comments          |            |
|       |      | 1.2.840.113619.    | Reformatted         | 31                     | 103                  | СТ                  | <u><u> </u></u>   | <b>a</b>       | View          | Clean          | Comments          |            |
|       |      | 1.2.840.113619.    | Axials              | 1                      | 2                    | ст                  | <b>_</b> s        |                | View          | Clean          | Comments          | <b>- -</b> |
|       |      |                    | [                   | Double click to view a | ll images belongs to | this series. For RT | modality use stud | ly level.      |               |                |                   |            |
|       |      | N                  | on-DICOM File Typ   | )e                     |                      | File Na             | ame               |                | File Siz      | e              | Open              |            |
|       |      |                    |                     |                        |                      |                     |                   |                |               |                |                   |            |
|       |      |                    |                     |                        |                      |                     |                   |                |               |                |                   |            |
|       |      |                    |                     |                        |                      |                     |                   |                |               |                |                   |            |
|       |      |                    |                     |                        |                      |                     |                   |                |               |                |                   |            |

#### **Clean Pixel Data**

CT Submission for Site: University of Pennsylvania Medical Center(4202) and Trial: COLONOGRAPHY(6656)

Choose Files From PACS

💊 Select Rectangle 🗔 Draw Rectangles 🚽 Apply Pixel Data Cleanup

Clean Pixel Data

**Choose Files From Computer** 

Choose Files Choose Folder

Series Instan

Series Instan

1.2.840.113619

1.2.840.113619.

1.2.840.113619

1.2.840.113619

1.2.840.11361

DICOM SI

 $\checkmark$ 

- 🗸

 You may clean any patient data that may be on the images by using 'Clean Pixel Data' feature. The clean pixel data tool propagate across all images in the series.

- Open the clean pixel data window by clicking 'Clean' button.
- Draw a rectangle that would cover the data.
- Click 'Apply Pixel Data Cleanup' icon to clean the area selected.

Move to Submission Queue Send To Device

Select

Clean Pixel Data

Clean

Clean

Clean Pixel Data

Clean

Clean

Clean

Select

Attachment

Comments

Comments

Comments

Comments

Comments

Comments

Open

Status

**\* \*** 

Action

Delete

Accession Number

000000001

000000002

File Size

Total File Size

Meta Data

View

Meta Data

View

View

View

Files

#### **Add Attachments**

![](_page_35_Figure_1.jpeg)

#### **View DICOM Metadata**

CT Submission for Site: University of Pennsylvania Medical Center(4202) and Trial: COLONOGRAPHY(6656)

|   | Choose Files                   | s From Com                               | nuter    | Choose Files From PACS            |                                        |                                       |          |              |                    |                 |                |            |                  |
|---|--------------------------------|------------------------------------------|----------|-----------------------------------|----------------------------------------|---------------------------------------|----------|--------------|--------------------|-----------------|----------------|------------|------------------|
|   |                                |                                          | - Colden |                                   |                                        |                                       |          |              |                    |                 |                |            | Ta Davias        |
| Ľ | noose riles                    | Choose                                   | erolder  |                                   |                                        |                                       |          |              |                    |                 | ove to submiss | sion queue | To Device        |
| [ | <b>V</b> 1                     | DICOM Stud                               | y ID     | Study Description                 | Study Date                             | Study Time                            |          | Modality     | Acces              | sion Number     |                | Attachment | <b></b>          |
| - | •                              | 40933                                    |          | CHEST                             | 1/5/2001                               | 8:35:01 AM                            |          | СТ           | 00                 | 00000001        | Select         | <u>t</u>   |                  |
| - |                                | -                                        | -        |                                   | Territor Teaching                      | Ttac                                  | hment    | Open         | Meta D             | ata Clea        | n Pixel Data   | Comments   |                  |
|   | <ul> <li>Series Met</li> </ul> | tadata                                   | _        |                                   | _                                      |                                       | Select   | -<br>        | View               |                 | Clean          | Comments   |                  |
|   | Apply DICOM                    | A Editing                                |          | Copy selected                     | Copy all Export to CSV Export to Excel |                                       | Folost   |              | View               |                 | Class          | I Commonte |                  |
|   | All Patient                    | t Study                                  | Series 1 | image Equipment Physician Add Nev | w Tab                                  |                                       | Select   | -            | view               | . <u> </u>      | Clean          |            |                  |
|   | Group                          | Element                                  | VR       | Description                       | Valu                                   | Je 🔺                                  |          | MR           | 00                 | 00000002        | Selec          | <u>t</u>   |                  |
|   | 0002                           | 0001                                     | OB       | File Meta Information Version     | 1\:                                    | 1 ach                                 | ment     | Open         | Data               | a Clean F       | Pixel Data     | Comments   | -                |
|   | 0002                           | 0002                                     | UI       | Media Storage SOP Class UID       | 1.2.840.10008                          | .5.1.4.1.1.2 <u>S</u>                 | elect    | 2            |                    | 0               | lean           | Comments   |                  |
|   | 0002                           | 0003                                     | UI       | Media Storage SOP Instance UID    | 1.2.840.113619.2.30.1.1                | 1762295590.1623.97                    | elect    | 57           |                    |                 | lean           | Comments   |                  |
| H | 0002                           | 0010                                     | UI       | Transfer Syntax UID               | 1.2.840.10                             | 0008.1.2                              |          |              |                    |                 |                |            |                  |
|   | 0002                           | 0002 0012 UI Implementation Class UID    |          |                                   | 1.2.276.0.7230                         | 010.3.0.3.5.4                         | CI       | ick 'Via     | w' in t            | ho Mo           | tadat          | a colum    | n                |
|   | 0002                           | 0002 0013 SH Implementation Version Name |          |                                   | OFFIS_DC                               | MTK_354                               |          |              | <b>vv</b> 111 (    |                 | ιαπαι          |            |                  |
|   | 0002                           | 0016                                     | AE       | Source Application Entity Title   |                                        | 1                                     | to       | open th      | ne ser             | ies me          | etadat         | ta for the | e                |
|   | 0004                           | 1220                                     | SQ       | Directory Record Sequence         | (0004, 1220) Director                  | y Record Sequence                     |          |              |                    |                 | -              |            | •                |
|   | 0008                           | 0005                                     | CS       | Specific Character Set            | ISO_IR                                 | 100                                   | DI       | COM fil      | es in <sup>.</sup> | the pre         | eview          | panel.     |                  |
|   | 0008                           | 0008                                     | CS       | Image Type                        | ORIGINAL PRIMA                         | RY\LOCALIZER                          |          |              |                    |                 |                |            |                  |
|   | 0008                           | 0016                                     | UI       | SOP Class UID                     | 1.2.840.10008                          | .5.1.4.1.1.2                          |          |              |                    |                 |                |            |                  |
|   | 0008                           | 0018                                     | UI       | SOP Instance UID                  | 1.2.840.113619.2.30.1.1                | 762295590.1623.97                     |          |              |                    |                 | _              |            |                  |
|   | 0008                           | 0020                                     | DA       | Study Date                        | 20010                                  | 105                                   |          |              |                    |                 |                |            |                  |
|   | 0008                           | 0021                                     | DA       | Series Date                       | 20010                                  | 105                                   |          |              |                    |                 |                | Delete Fro | om Queu <u>e</u> |
|   | 0008                           | 0022                                     | DA       | Acquisition Date                  | 20010                                  | 105                                   |          |              |                    |                 |                |            |                  |
|   | 0008                           | 0023                                     | DA       | Content Date                      | 20010                                  | 105 St                                | udy Date | Series Count | Total Files        | Total File Size |                | Status     | Action           |
|   | 0008                           | 0030                                     | TM       | Study Time                        | 0835                                   | 01                                    |          |              |                    |                 |                |            |                  |
|   | 0008                           | 0031                                     | ТМ       | Series Time                       | 0835                                   | 01                                    |          |              |                    |                 |                |            |                  |
|   | 0008                           | 0032                                     | TM       | Acquisition Time                  | 0835                                   | 53                                    |          |              |                    |                 |                |            |                  |
|   | 0008                           | 0033                                     | ТМ       | Content Time                      | 0835                                   | 32                                    |          |              |                    |                 |                |            |                  |
|   | 0008                           | 0050                                     | SH       | Accession Number                  | 000000                                 | 0001                                  |          |              |                    |                 |                |            |                  |
|   | 0008                           | 0060                                     | CS       | Modality                          | СТ                                     | · · · · · · · · · · · · · · · · · · · |          |              |                    |                 |                |            |                  |
|   |                                |                                          |          |                                   |                                        |                                       |          |              |                    |                 |                |            |                  |
|   |                                |                                          |          |                                   |                                        | Close                                 |          |              |                    |                 |                |            |                  |

#### **Add Comments**

![](_page_37_Figure_1.jpeg)

#### **Move for Submission**

![](_page_38_Picture_1.jpeg)

### **Submission Types**

**CLINICAL TRIALS** – This submission type is used for almost all the submissions for trials. It's used when patients are enrolled for the trial and a valid Subject ID is available. Actual patient images will be need to be submitted when this submission type is selected.

**QUALITY ASSURANCE** – Sites may need to submit images with quality assurance submission type to verify that they are following the trial protocol prior to starting to submit patient images for trial. Subject ID is created automatically for this submission type.

**TEST SUBMISSION –** Sites may use this type to submit test images to verify that system is working as expected. Subject ID is created automatically for this submission type.

**BENCHMARK SUBMISSION –** Sites will use this submission type for site credentialing mainly for RTOG. Subject ID is created automatically for this submission type.

#### Submission Queue

#### **SUBMISSION: Clinical Trials Domain**

#### **Submission Queue for Clinical Trials Domain**

#### **Submission Queue**

 Subject ID
 Time Point Id
 Time Point Description

 Image: Subject ID
 Time Point Id
 Time Point Description

 Image: Subject ID
 Optional
 Image: Subject ID

 Image: Subject ID
 Optional
 Image: Subject ID

 Image: Subject ID
 Optional
 Image: Subject ID

 Image: Subject ID
 Optional
 Image: Subject ID

 Image: Subject ID
 Optional
 Image: Subject ID

 Image: Subject ID
 Optional
 Image: Subject ID

 Image: Subject ID
 Optional
 Image: Subject ID

 Image: Subject ID
 Optional
 Image: Subject ID

 Image: Subject ID
 Optional
 Image: Subject ID

 Image: Subject ID
 Optional
 Image: Subject ID

 Image: Subject ID
 Optional
 Image: Subject ID

 Image: Subject ID
 Optional
 Image: Subject ID

 Image: Subject ID
 Optional
 Image: Subject ID

Verify all the studies are moved into Submission Queue.

Enter the proper subject ID in "Subject ID" field in the Submission Queue. TimePoint ID and TimePoint Description fields are optional.

Verify all the columns shown in the queue

#### **Submission Type for Clinical Trials Domain**

| Sub | mission Queue   |               |                        |                 |            |            |    |                                                                |                |
|-----|-----------------|---------------|------------------------|-----------------|------------|------------|----|----------------------------------------------------------------|----------------|
| A   | nonymize & Uplo | oad           |                        |                 |            |            |    | Del                                                            | ete From Queue |
| V   | Subject ID      | Time Point Id | Time Point Description | SubmissionT     | Site Name  | Trial Name | St | Select the Submission type from the                            | tion Res       |
| V   | Enter Subject   | Optional      | Optional               | ClinicalTrial   | Univ       |            |    | dropdown.                                                      | D              |
| V   | Enter Subject   | Optional      | Optional               | ClinicalTrial 🔻 | University | IMAGE AR   |    | Clinical Trial default                                         | D              |
|     | Enter Subject   | Optional      | Optional               | ClinicalTrial   | University | IMAGE AR   |    | <ul> <li>Test Submission</li> <li>Quality Assurance</li> </ul> | D              |
| V   | Enter Subject   | Optional      | Optional               | ClinicalTrial 🔻 | University | IMAGE AR   | Ne | • Benchmark                                                    |                |

**Delete From Queue** 

#### Submission Queue

## SUBMISSION: Clinical Trials (NCI Oncology) Domain

## Submission Queue for Clinical Trials (NCI Oncology) Domain

![](_page_43_Picture_1.jpeg)

![](_page_43_Picture_2.jpeg)

American College of Radiology

# Submission Type for Clinical Trials (NCI Oncology) Domain

| Subr | nission Queue |               |                        | -               | e         |            |                   |            |                 |        |         | -                                          |
|------|---------------|---------------|------------------------|-----------------|-----------|------------|-------------------|------------|-----------------|--------|---------|--------------------------------------------|
|      | Subject ID    | Time Point Id | Time Point Description | SubmissionT     | Site Name | Trial Name | Study Description | Study Date | Anonymize and U | Cancel | Summary | Anonymizatio                               |
|      | •             | •             | Optional               | ClinicalTrial 🔻 | Rhode Isl | A Phase I  | CT Thorax/3Phase  | 3/16/2011  | ۲               | 0      | 0       | Þ                                          |
| S    | elect ti      | he Subr       | nission typ            | be from         | the       |            |                   |            |                 |        |         | TRIAD                                      |
| d    | ropdov        | vn.           |                        |                 |           |            |                   |            |                 |        |         | And the Life and the Distances in Life and |
| ٠    | Clini         | cal Trial     | l default              |                 |           |            |                   |            |                 |        |         |                                            |
| ٠    | Test          | Submis        | sion                   |                 |           |            |                   |            |                 |        |         |                                            |
| ٠    | Qual          | ity Assι      | urance                 |                 |           |            |                   |            |                 |        |         |                                            |
| •    | Benc          | hmark         |                        |                 |           |            |                   |            |                 |        |         |                                            |

# Submission Queue -- Anonymization Result

You may view DICOM header anonymization results by clicking "Anonymization Result" button. Both the Original Value and De-identified value are shown in the results pop-up windows.

An 'Export' button is also available to export the anonymization results in the form of pdf or word document and save it in your computer.

MISTER ^CT

2178309

ClinicalTrial 

University ... IMAGE AR...

test1

0008,1060

0008,1070

0010,0010

0010.0020

0010.0030

0010.0040

0010,1010

0010,1030

Name of Physician(s) Reading Study

Operators' Name

Patient's Name

Patient ID

Patient's Birth Date

Patient's Sex

Patient's Age

Patient's Weight

![](_page_45_Picture_3.jpeg)

**Clinical Trials** 

Proje Group ACRI

Proje

Submi

Expo

TRIAC

#### **Validation Result**

#### **TRIAD : Clinical Trials** File Actions Help

Clinical Trials

Logout : mdsameer Choose DICOM Viewer : QC Viewer

- Click the "Validation Result" to check whether the series have the values to satisfy for the requirements of the trial
- 2. You may also check how many of the series are in Range or Out of range of the validation parameters and how many are not validated
- 3. System will allow you to submit the studies irrespective of the validation result

![](_page_46_Picture_6.jpeg)

![](_page_46_Picture_8.jpeg)

#### Validation Result for RT structure

| Subject ID       | Site #                | Site Na       | me      | Trial #         | Trial Name                            | Study ID | Study Description                                   | Study Date                                                                 | Study Time  |  |
|------------------|-----------------------|---------------|---------|-----------------|---------------------------------------|----------|-----------------------------------------------------|----------------------------------------------------------------------------|-------------|--|
|                  | 0                     |               |         | 0               |                                       | 7106     | MRI THORAX ENHAN                                    | 4/13/1999                                                                  | 09:41:28 AM |  |
| Serie            | s Instance UID        |               | Ser     | ies Description |                                       | Series   |                                                     | Series Date                                                                |             |  |
| 1.2.840.113619.2 | 5.1762221254.1294.9   | 240043        |         | Test            |                                       | 3        |                                                     | 4/13/1999                                                                  |             |  |
| 2.16.840.1.1143  | 62.1.6.1.2.13820.81   | /32025        | 2013-08 | -23 11:02 bbiak | ecki:                                 | 1        |                                                     | 8/23/2                                                                     | 013         |  |
|                  | Tag                   |               |         |                 | Actual Tag Value                      |          | Ru                                                  | Rule                                                                       |             |  |
| s                | tructureSetROISequenc | ce(3005,0020) | D       |                 | LIVER,<br>LUNG_R,<br>EXTERNAL,<br>GTV |          | musth<br>GT<br>LTV<br>LUN<br>SC<br>SPINAL<br>SPINAL | musthaveal<br>GTV,<br>LTVER,<br>LUNG_L,<br>LUNG_R,<br>SKIN,<br>SPINAL_CORD |             |  |

| Subject ID      | Site #                                        | Site N         | ame             | Trial #        | Tri                    | ial Name                                           | Study ID       | Study Description  | Stud        | iy Date     | Study Time         |               |  |  |
|-----------------|-----------------------------------------------|----------------|-----------------|----------------|------------------------|----------------------------------------------------|----------------|--------------------|-------------|-------------|--------------------|---------------|--|--|
|                 | 0                                             | Rhode Islan    | nd Hospital     | 0              | A Phase                | II Randomiz                                        | 7106           | MRI THORAX ENHAN   | . 4/13/1999 |             | 09:41:28 AM        |               |  |  |
| Serie           | s Instance UID                                |                | Se              | ries Descripti | ion                    |                                                    | Series #       |                    |             | Series Da   | te                 |               |  |  |
| 2.16.840.1.1143 | 2.16.840.1.114362.1.6.1.2.13820.81732025 2013 |                |                 |                |                        |                                                    | 1              |                    | 13          |             |                    |               |  |  |
| 1               | Tag                                           |                |                 |                | Actual                 | Tag Value                                          | 1              | 0                  | Result      |             |                    |               |  |  |
| 5               | tructureSetROISeque                           | nce( 3006,0020 | )               |                | SPINA<br>LU<br>LU<br>S | AL_CORD,<br>IVER,<br>NG_R,<br>NG_L,<br>KGN,<br>GTV |                |                    | 1           |             |                    |               |  |  |
| iport           | Time Doint D                                  | restation      | SubmissionT     | Gita Name      | Trial Name             | Show All                                           | Show series in | n range Show serie | s out of ra | inge Show : | series not validat | ed Validation |  |  |
| Time Point Id   | Time Point D                                  | escription     | Submission1_    | Site Name      | I nai Name             | Study Description                                  | Study Date     | Anonymize and U    | cancei      | Summary     | Anonymizati        | vandation     |  |  |
|                 |                                               | -              | and a fear of a | minute and     | a minana m             | AND THE OD AV PRESENT                              | 4/12/1000      | (2)                |             | 100         |                    |               |  |  |

#### **Submission Queue -- Submit Studies**

Click "Complete Submission" when you are ready to submit the files to ACR

Anonymization and validation will be done in the background even if you did not select "Anonymization Result" or "Validation Result" before.

System shall change the status to 'Green Color' after the files are submitted successfully

| Pro<br>Gro<br>ACI<br>Pro<br>AM | iject and Group<br>up:<br>XII Image Archive<br>ect:<br>ERICAN COLLEGE | Details<br>OF RADIOLOGY IMA | GING NETWORK           | File Uptoad     | Summary<br>been uploade | ed successfu | lly to the server |            |                      |     |         |            |            | • 4        |
|--------------------------------|-----------------------------------------------------------------------|-----------------------------|------------------------|-----------------|-------------------------|--------------|-------------------|------------|----------------------|-----|---------|------------|------------|------------|
| Subr                           | nission Queue                                                         |                             |                        |                 |                         |              |                   |            |                      |     |         |            |            |            |
| A                              | nonymize & Upl                                                        | oad                         |                        |                 |                         |              |                   |            |                      |     |         |            | Delete     | From Queue |
|                                | Subject ID                                                            | Time Point Id               | Time Point Description | SubmissionT     | Site Name               | Trial Name   | Study Description | Study Date | Anonymize and Upload | Can | Summary | Total File | Validation | Anonymiza  |
|                                | test1                                                                 | Optional                    | Optional               | ClinicalTrial 🔻 | University              | IMAGE AR     | CHEST             | 1/5/2001   |                      | 0   | 0       | 22.27 MB   |            | 0          |
|                                | test2                                                                 | Optional                    | Optional               | ClinicalTrial 🔻 | University              | IMAGE AR     |                   | ļ          |                      | 0   | 0       | 852.99 KB  | ۲          |            |
| Clinica                        | Trials                                                                |                             |                        |                 |                         |              |                   |            |                      |     |         |            |            | TRIAP      |

#### **TRIAD Support**

- If you have any questions or issues, please contact ACR TRIAD support services
- Support Hours: 8am 5pm EST Monday Friday except ACR observed holidays
- Support contact:
  - For RT trial submissions with TRIAD-specific questions please contact <u>TRIAD-Support@acr.org</u> or 703-390-9858
  - For Imaging trial submissions with TRIAD-specific questions please contact <u>TRIAD-Support@acr.org</u> or 215-940-8820